# 

# Rotina da Unidade WEB Ajustes do Cardápio

**DEZ 2023** 

| R        | lotin        | ia da       | Uni         | dade | e WE        | B - A    | Ajuste | s do | Ca | rdápio | D |  |  |  |  |    |  |
|----------|--------------|-------------|-------------|------|-------------|----------|--------|------|----|--------|---|--|--|--|--|----|--|
|          |              |             |             |      |             |          |        |      |    |        |   |  |  |  |  |    |  |
| Í        | n            | dic         | e           |      |             |          |        |      |    |        |   |  |  |  |  |    |  |
| C        | Dhie         | otivo       |             |      |             |          |        |      |    |        |   |  |  |  |  | 3  |  |
|          | <u>,</u>     |             | <u>-</u>    | •    |             |          |        |      |    |        |   |  |  |  |  | ,0 |  |
| E        | <u> Ajus</u> | <u>stes</u> | <u>ao (</u> | Jaro | <u>aapi</u> | <u>0</u> |        |      |    |        |   |  |  |  |  | 4  |  |
| <u>A</u> | <u>\ná</u>   | <u>lise</u> | <u>dos</u>  | Cu   | <u>stos</u> |          |        |      |    |        |   |  |  |  |  | 22 |  |
|          |              |             |             |      |             |          |        |      |    |        |   |  |  |  |  |    |  |
|          |              |             |             |      |             |          |        |      |    |        |   |  |  |  |  |    |  |
|          |              |             |             |      |             |          |        |      |    |        |   |  |  |  |  |    |  |
|          |              |             |             |      |             |          |        |      |    |        |   |  |  |  |  |    |  |
|          |              |             |             |      |             |          |        |      |    |        |   |  |  |  |  |    |  |
|          |              |             |             |      |             |          |        |      |    |        |   |  |  |  |  |    |  |
|          |              |             |             |      |             |          |        |      |    |        |   |  |  |  |  |    |  |
|          |              |             |             |      |             |          |        |      |    |        |   |  |  |  |  |    |  |
|          |              |             |             |      |             |          |        |      |    |        |   |  |  |  |  |    |  |
|          |              |             |             |      |             |          |        |      |    |        |   |  |  |  |  |    |  |
|          |              |             |             |      |             |          |        |      |    |        |   |  |  |  |  |    |  |
|          |              |             |             |      |             |          |        |      |    |        |   |  |  |  |  |    |  |
|          |              |             |             |      |             |          |        |      |    |        |   |  |  |  |  |    |  |
|          |              |             |             |      |             |          |        |      |    |        |   |  |  |  |  |    |  |
|          |              |             |             |      |             |          |        |      |    |        |   |  |  |  |  |    |  |
|          |              |             |             |      |             |          |        |      |    |        |   |  |  |  |  |    |  |
|          |              |             |             |      |             |          |        |      |    |        |   |  |  |  |  |    |  |
|          |              |             |             |      |             |          |        |      |    |        |   |  |  |  |  |    |  |
|          |              |             |             |      |             |          |        |      |    |        |   |  |  |  |  |    |  |
|          |              |             |             |      |             |          |        |      |    |        |   |  |  |  |  |    |  |
|          |              |             |             |      |             |          |        |      |    |        |   |  |  |  |  |    |  |

## 

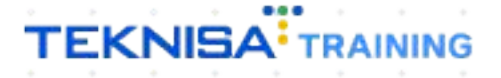

## Objetivo

Neste manual será abordado a rotina de ajustes de cardápio na unidade. Para que a rotina de cardápio descentralizado seja habilitada, algumas parametrizações devem ser definidas pela matriz.

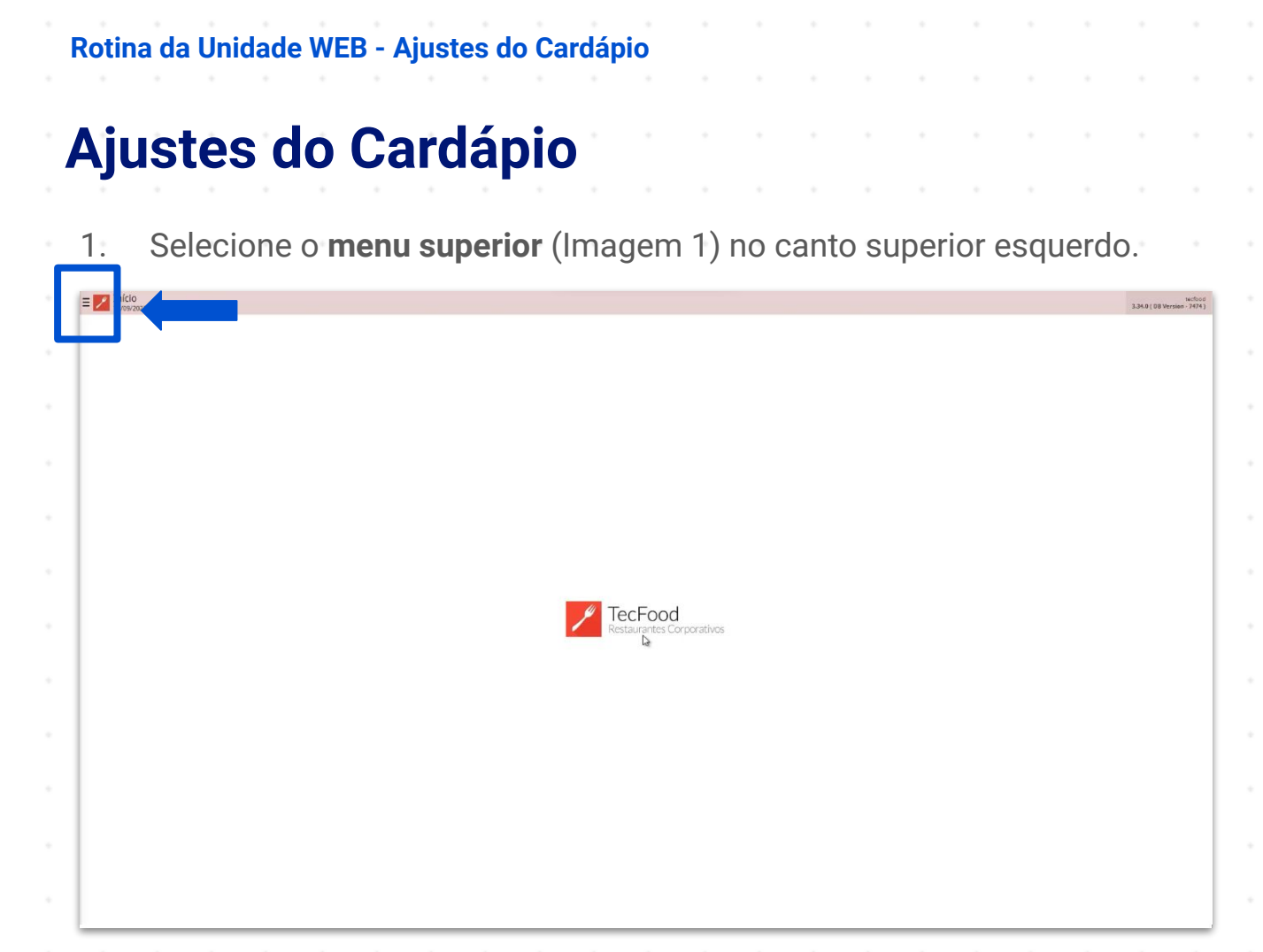

Imagem 1 – Menu Superior

2. Na **barra de pesquisa** (Imagem 2) digite "Calendário de Cardápio" e selecione o resultado correspondente.

| Implantação Teknisa<br>1800/7023<br>0013 - TENNISA ODHEN<br>3 Tecar Unidade                    |                                        | No.9(1)<br>334.0) Bit Mersien - 7475 |
|------------------------------------------------------------------------------------------------|----------------------------------------|--------------------------------------|
| CALENDÁRIO DE CARQ I X,<br>Calendário de Cardápio<br>Parametrização = Planaparameto = Cardápio |                                        |                                      |
|                                                                                                |                                        |                                      |
|                                                                                                |                                        |                                      |
|                                                                                                | P TecFood<br>Restaurantes Corporativos |                                      |
|                                                                                                |                                        |                                      |
|                                                                                                |                                        |                                      |
|                                                                                                |                                        |                                      |
| D Zeedhi 🔺                                                                                     |                                        |                                      |

Imagem 2 - Barra de pesquisa

### TEKNISA

 Na tela de filtro (Imagem 3) você deve selecionar referente ao calendário: Unidade; Ano.

| Calendário de Cardápio<br>Isros/2023   3013 - TEIOUSA ODHEN<br>dade: |                           |                             |                          |                            |                  | Access Control 2881 ( 08 vorter |
|----------------------------------------------------------------------|---------------------------|-----------------------------|--------------------------|----------------------------|------------------|---------------------------------|
| is Previsão de Liberação                                             | Dias Aprovação da Unidade | Limite Aprovação da Unidade | Dias Aprovação da Matriz | Limite Aprovação da Matriz | Dias Prorrogação | Custo Base do Cardápio          |
|                                                                      |                           |                             | Não há registros         |                            |                  |                                 |
|                                                                      |                           |                             |                          |                            |                  |                                 |
| -                                                                    |                           |                             |                          |                            |                  |                                 |
|                                                                      |                           |                             |                          |                            |                  |                                 |
|                                                                      |                           |                             |                          |                            |                  |                                 |
|                                                                      |                           |                             |                          |                            |                  |                                 |
|                                                                      |                           |                             |                          |                            |                  |                                 |
|                                                                      |                           |                             |                          |                            |                  |                                 |
|                                                                      |                           |                             |                          |                            |                  |                                 |
|                                                                      |                           |                             |                          |                            |                  |                                 |
|                                                                      |                           |                             |                          |                            |                  |                                 |
|                                                                      |                           |                             |                          |                            |                  |                                 |
|                                                                      |                           |                             |                          |                            |                  |                                 |
|                                                                      |                           |                             |                          |                            |                  |                                 |
|                                                                      |                           |                             |                          |                            |                  |                                 |
|                                                                      |                           |                             |                          |                            |                  |                                 |
|                                                                      |                           |                             |                          |                            |                  |                                 |
|                                                                      |                           |                             |                          |                            |                  |                                 |
|                                                                      |                           |                             |                          |                            |                  |                                 |
|                                                                      |                           |                             |                          |                            |                  |                                 |
| ro                                                                   |                           |                             |                          |                            |                  |                                 |
| lade O                                                               |                           |                             |                          |                            |                  |                                 |
| 3   TEKNISA ODHEN                                                    |                           |                             |                          |                            |                  |                                 |
| 0                                                                    |                           |                             |                          |                            |                  |                                 |
| 23                                                                   |                           |                             |                          |                            |                  |                                 |
| Mais campos                                                          |                           |                             |                          |                            |                  |                                 |
|                                                                      |                           |                             |                          |                            |                  |                                 |

#### Imagem 3 - Tela de Filtro

4. Após preencher o filtro, selecione **Aplicar Filtro** (Imagem 4).

| = 🗾 🤹                    | alendário de Cardápio<br>marzazá i dota - teoritsk ophen |                           |                             |                          |                            |                  | Access Control 2.00 1 ( 09 Verson - 1 | HLA<br>(CA) |
|--------------------------|----------------------------------------------------------|---------------------------|-----------------------------|--------------------------|----------------------------|------------------|---------------------------------------|-------------|
| Unidade:<br>Ano:         |                                                          |                           |                             |                          |                            |                  |                                       |             |
| Més                      | Previsão de Liberação                                    | Dias Aprovação da Unidade | Limite Aprovação da Unidade | Dias Aprovação da Matriz | Limite Aprovação da Matriz | Dias Prorrogação | Custo Base do Cardápio                |             |
|                          |                                                          |                           |                             | Não há registros         |                            |                  |                                       |             |
|                          |                                                          |                           |                             |                          |                            |                  |                                       |             |
|                          | -                                                        |                           |                             |                          |                            |                  |                                       |             |
|                          |                                                          |                           |                             |                          |                            |                  |                                       |             |
|                          |                                                          |                           |                             |                          |                            |                  |                                       |             |
|                          |                                                          |                           |                             |                          |                            |                  |                                       |             |
|                          |                                                          |                           |                             |                          |                            |                  |                                       |             |
|                          |                                                          |                           |                             |                          |                            |                  |                                       |             |
|                          |                                                          |                           |                             |                          |                            |                  |                                       |             |
|                          |                                                          |                           |                             |                          |                            |                  |                                       |             |
|                          |                                                          |                           |                             |                          |                            |                  |                                       |             |
|                          |                                                          |                           |                             |                          |                            |                  |                                       |             |
|                          |                                                          |                           |                             |                          |                            |                  |                                       |             |
|                          |                                                          |                           |                             |                          |                            |                  |                                       |             |
|                          |                                                          |                           |                             |                          |                            |                  |                                       |             |
|                          |                                                          |                           |                             |                          |                            |                  |                                       |             |
|                          |                                                          |                           |                             |                          |                            |                  |                                       |             |
|                          |                                                          |                           |                             |                          |                            |                  |                                       |             |
| Filtro                   |                                                          |                           |                             |                          |                            |                  |                                       |             |
| Unidade (                | 0                                                        |                           |                             |                          |                            |                  |                                       |             |
| 0013   TE                | EKNISA ODHEN                                             |                           |                             |                          |                            |                  |                                       | ×           |
| Ano 0<br>2023            |                                                          |                           |                             |                          |                            |                  |                                       | ×           |
|                          |                                                          |                           |                             |                          |                            |                  |                                       |             |
| <ul> <li>Mais</li> </ul> | campos                                                   |                           |                             |                          |                            |                  |                                       |             |
| Fechar                   |                                                          |                           |                             | $\otimes$                |                            |                  | Aplicar fi                            | ltro        |
|                          |                                                          |                           |                             |                          |                            |                  | · · · ·                               | 1           |

Imagem 4 – Aplicar Filtro

5. O sistema irá apresentar uma **tela informativa** (Imagem 5). As informações estão dispostas em colunas em relação ao mês correspondente.

| 2023                                                                                                    | Previolation to the state                                                                      | Disc Assessed and the state                                                             | Manifes Proceeding of the Art                                       | Disc 4                                                         | Limite American and                       | Disc Brown                      | Conta Deve de C. 11.1                                                                                                    |
|----------------------------------------------------------------------------------------------------|------------------------------------------------------------------------------------------------|-----------------------------------------------------------------------------------------|---------------------------------------------------------------------|----------------------------------------------------------------|-------------------------------------------|---------------------------------|----------------------------------------------------------------------------------------------------|
| i<br>Hro                                                                                                    | Previsão de Liberação                                                                          | Dias Aprovação da Unidade                                                               | Limite Aprovação da Unidade                                         | Dias Aprovação da Matriz                                       | Limite Aprovação da Matriz                | Dias Prorrogação                | Custo Base do Cardápio                                                                                                    |
| ereiro                                                                                                    |                                                                                                |                                                                                         |                                                                     |                                                                |                                           |                                 |                                                                                                    |
| ço                                                                                                    |                                                                                                |                                                                                         |                                                                     |                                                                |                                           |                                 |                                                                                                    |
| 8                                                                                                    |                                                                                                |                                                                                         |                                                                     |                                                                |                                           |                                 |                                                                                                    |
| 0                                                                                                    |                                                                                                |                                                                                         |                                                                     |                                                                |                                           |                                 |                                                                                                    |
| ho                                                                                                    |                                                                                                |                                                                                         |                                                                     |                                                                |                                           |                                 |                                                                                                    |
| sto                                                                                                    |                                                                                                |                                                                                         |                                                                     |                                                                |                                           |                                 |                                                                                                    |
| embro                                                                                                    |                                                                                                |                                                                                         |                                                                     |                                                                |                                           |                                 |                                                                                                    |
| ubro                                                                                                    |                                                                                                |                                                                                         |                                                                     |                                                                |                                           |                                 |                                                                                                    |
| rembro                                                                                                    |                                                                                                |                                                                                         |                                                                     |                                                                |                                           |                                 |                                                                                                    |
| embro                                                                                                    |                                                                                                |                                                                                         |                                                                     |                                                                |                                           |                                 |                                                                                                    |
|                                                                                                    |                                                                                                |                                                                                         |                                                                     |                                                                |                                           |                                 |                                                                                                    |
|                                                                                                    |                                                                                                |                                                                                         |                                                                     |                                                                |                                           |                                 |                                                                                                    |
|                                                                                                    |                                                                                                |                                                                                         |                                                                     |                                                                |                                           |                                 |                                                                                                    |
|                                                                                                    |                                                                                                |                                                                                         |                                                                     |                                                                |                                           |                                 |                                                                                                    |
|                                                                                                    |                                                                                                |                                                                                         |                                                                     |                                                                |                                           |                                 |                                                                                                    |
|                                                                                                    |                                                                                                |                                                                                         |                                                                     |                                                                |                                           |                                 |                                                                                                    |
|                                                                                                    |                                                                                                |                                                                                         |                                                                     |                                                                |                                           |                                 |                                                                                                    |
|                                                                                                    |                                                                                                |                                                                                         |                                                                     | 13                                                             |                                           |                                 |                                                                                                    |
|                                                                                                    |                                                                                                |                                                                                         |                                                                     |                                                                |                                           |                                 |                                                                                                    |
|                                                                                                    |                                                                                                |                                                                                         |                                                                     |                                                                |                                           |                                 |                                                                                                    |
|                                                                                                    |                                                                                                |                                                                                         |                                                                     |                                                                |                                           |                                 | T Filtro apli                                                                                                    |
|                                                                                                    |                                                                                                |                                                                                         |                                                                     |                                                                |                                           |                                 |                                                                                                    |
|                                                                                                    |                                                                                                |                                                                                         |                                                                     |                                                                |                                           |                                 |                                                                                                    |
| igem                                                                                                    | <b>15</b> – Tela In<br>Para coi<br>novame                                                      | formativa<br>nfigurar a ro<br>nte o <b>meni</b>                                         | otina de car<br><b>1 superior</b> (l                                | dápio desc<br>magem 6).                                        | entralizado                               | , selecic                       | one                                                                                                    |
| gem                                                                                                    | Para con<br>novame                                                                             | formativa<br>nfigurar a ro<br>nte o <b>meni</b>                                         | otina de car<br><b>ı superior</b> (l                                | dápio desc<br>magem 6).                                        | entralizado                               | , selecic                       | one                                                                                                    |
| gem                                                                                                    | 5 – Tela In<br>Para cor<br>novame                                                              | formativa<br>nfigurar a ro<br>nte o <b>menu</b>                                         | otina de car<br><b>I superior</b> (I                                | dápio desc<br>magem 6).                                        | entralizado                               | , selecio                       | DIDE<br>Areas Consol<br>2001 100                                                                                                    |
| gem<br>iendá<br>vojsor<br>otra i                                                                                                    | 5 – Tela In<br>Para coi<br>novame<br>pode Cardion<br>by encourse                               | formativa<br>nfigurar a re<br>nte o <b>menu</b>                                         | otina de car<br><b>1 superior</b> (l                                | dápio desc<br>magem 6).                                        | entralizado                               | o, selecio                      | DINE<br>Meter Control<br>Course Base do Cardiópio                                                                                                    |
| gem<br>lenda<br>unación<br>lenda<br>serro                                                                                                    | 5 – Tela In<br>Para coi<br>novame<br>pote cardino<br>te cardino<br>te cardino<br>te cardino    | formativa<br>nfigurar a re<br>nte o <b>menu</b>                                         | otina de car<br><b>1 superior</b> (l                                | dápio desc<br>magem 6).                                        | entralizado                               | o, selecio<br>Dias Prorrogação  | DIDE                                                                                                    |
| gem<br>lendaj<br>oscor<br>oscor<br>erro<br>ereiro                                                                                                    | 5 – Tela In<br>Para cor<br>novame<br>pode Cardion<br>pode Cardion<br>Previsio de Liberação     | formativa<br>nfigurar a re<br>nte o <b>menu</b>                                         | otina de car<br><b>u superior</b> (l                                | dápio desc<br>magem 6).<br><sup>Dias Aprovação da Matriz</sup> | entralizado<br>Límite Aprovação da Matriz | o, selecio<br>Dias Prorrogação  | DIDE                                                                                                    |
| gem<br>lendá<br>souzor<br>s<br>s<br>s<br>renzor<br>s<br>s<br>renzor<br>s<br>renzor<br>s<br>renzor<br>s<br>renzor<br>s<br>renzor<br>s<br>renzor<br>s<br>renzor<br>s<br>renzor<br>s<br>renzor<br>s<br>renzor<br>s<br>renzo<br>s<br>renzo<br>renzo<br>s<br>renzo<br>renzo<br>renz<br>renzo<br>renz<br>renz<br>renz<br>renz<br>renz<br>renz<br>renz<br>renz                                                                                                    | 5 – Tela In<br>Para coi<br>novame<br>pote cardion<br>te cardion<br>Previsio de Liberação       | formativa<br>nfigurar a re<br>nte o <b>menu</b><br><sup>Dias Aprovação da Unidade</sup> | otina de car<br><b>u superior</b> (l                                | dápio desc<br>magem 6).<br><sup>Dias Aprovação da Matriz</sup> | entralizado<br>Límite Aprovação da Matriz | o, selecio<br>Dist Prorrogação  | DIDE                                                                                                    |
| gem<br>lenda<br>vex.co<br>lad<br>oot3 1<br>s<br>ereiro<br>co<br>ii                                                                                                    | 5 – Tela In<br>Para coi<br>novame<br>pode Cardánia<br>ku watwawa<br>Previsió de Liberação      | formativa<br>nfigurar a re<br>nte o <b>menu</b><br><sup>Dias Aprovação da Unidade</sup> | otina de car<br><b>u superior</b> (l                                | dápio desc<br>magem 6).<br><sup>Dias Aprovação da Matriz</sup> | entralizado<br>Lunite Aprovação da Matriz | o, selecio<br>Disi Prorrogação  | DIDE                                                                                                    |
| dem<br>lendá<br>s<br>s<br>ero<br>rço<br>il<br>io<br>bo<br>bo                                                                                                    | 5 – Tela In<br>Para cor<br>novame<br>pode Cardánia<br>ky watware<br>Previsió de Liberação      | formativa<br>nfigurar a re<br>nte o <b>menu</b><br><sup>Dias Aprovação da Unidade</sup> | otina de car<br><b>u superior</b> (l<br>unite Agrevação da Unidade  | dápio desc<br>magem 6).<br><sup>Dias Aprovação da Matriz</sup> | entralizado<br>Lunite Aprovação da Matriz | o, selecio<br>Disi Prorrogação  | DIDE                                                                                                    |
| gem<br>lendá<br>servico<br>servico<br>servico<br>so<br>so<br>so<br>so<br>so<br>so<br>so<br>so<br>so<br>s                                                                                                    | 5 – Tela In<br>Para cor<br>novame                                                              | formativa<br>nfigurar a re<br>nte o <b>menu</b><br><sup>Dias Aprovação da Unidade</sup> | otina de car<br><b>u superior</b> (l<br>unite Agrevação da Unidade  | dápio desc<br>magem 6).<br><sup>Dias Aprovação da Matriz</sup> | entralizado<br>Lunite Aprovação da Matriz | o, selecio                      | DIDE                                                                                                    |
| gem                                                                                                    | 5 – Tela In<br>Para cor<br>novame                                                              | formativa<br>nfigurar a re<br>nte o <b>menu</b><br><sup>Dias Aprovação da Unidade</sup> | otina de car<br><b>u superior</b> (l<br>Linite Agrevação da Unidade | dápio desc<br>magem 6).<br><sup>Dias Aprovação da Matriz</sup> | entralizado<br>Lunite Aprovação da Matriz | o, selecio                      | D'DE                                                                                                    |
| gem<br>banding<br>banding                                                                                                    | 5 – Tela In<br>Para cor<br>novame                                                              | formativa<br>nfigurar a re<br>nte o <b>menu</b><br><sup>Dias Aprovação da Unidade</sup> | otina de car<br><b>u superior</b> (l<br>Linite Agrevação da Unidade | dápio desc<br>magem 6).<br><sup>Dias Aprovação da Matriz</sup> | entralizado<br>Lunite Aprovação da Matriz | o, selecio                      | D'DE<br><u> eeee</u><br><u> eeee</u><br><u> eeee</u><br><u> eeee</u><br><u> eeee</u><br><u> eeee</u><br><u> eeeee</u><br><u> eeeee</u><br><u> eeeeee</u><br><u> eeeeeeeeee</u> |
| gem<br>intervention<br>intervention<br>interventio                                                                                                    | 5 – Tela In<br>Para coi<br>novame                                                              | formativa<br>nfigurar a re<br>nte o <b>menu</b><br><sup>Dias Aprovação da Unidade</sup> | otina de car<br><b>u superior</b> (l<br>Linite Agrevação da Unidade | dápio desc<br>magem 6).<br><sup>Dias Aprovação da Matriz</sup> | entralizado<br>Lunite Aprovação da Matriz | o, selecio                      | D'DE<br><u> <u> </u> <u> </u> <u> </u> <u> </u> <u> </u> <u> </u> <u> </u> <u> </u> <u> </u> </u>                                                                              |
| gem<br>interventions<br>interventions<br>i                                                                                                    | 5 – Tela In<br>Para cor<br>novame                                                              | formativa<br>nfigurar a re<br>nte o <b>menu</b><br><sup>Dias Aprovação da Unidade</sup> | otina de car<br><b>u superior</b> (l<br>Linite Agrevação da Unidade | dápio desc<br>magem 6).<br><sup>Dias Aprovação da Matriz</sup> | entralizado<br>Limite Aprovação da Matriz | o, selecic                      | DIDE<br><u> <u> </u> <u> </u> 2011(0<br/><u> </u> 2011(0<br/><u> </u> Custo Base de Cardápis</u>                                                                               |
| gem<br>interventions<br>interventions<br>i                                                                                                    | 5 – Tela In<br>Para cor<br>novame                                                              | formativa<br>nfigurar a re<br>nte o <b>menu</b><br><sup>Dias Aprovação da Unidade</sup> | otina de car<br><b>u superior</b> (l<br>Linite Agrevação da Unidade | dápio desc<br>magem 6).<br><sup>Dias Aprovação da Matriz</sup> | entralizado<br>Lunite Aprovação da Matriz | o, selecic                      | DIDE<br>2011/0<br>Custo Base do Cardápio                                                                                                    |
| gem<br>intervention<br>intervention<br>interventio                                                                                                    | 5 – Tela In<br>Para cor<br>novame                                                              | formativa<br>nfigurar a re<br>nte o <b>menu</b><br><sup>Dias Aprovação da Unidade</sup> | otina de car<br><b>u superior</b> (l<br>Linite Aprevação da Unidade | dápio desc<br>magem 6).<br>Dias Aprovação da Matriz            | entralizado<br>Lunite Aprovação da Matriz | o, selecic                      | DIDE<br>2011 (0<br>Custo Base de Cardápio                                                                                                    |
| gem<br>intervention<br>intervention<br>interventio                                                                                                    | 5 – Tela In<br>Para coi<br>novame<br>pode Cardánia<br>prede Cardánia<br>Prevelsão de Liberação | formativa<br>nfigurar a re<br>nte o <b>menu</b><br><sup>Dias Aprovação da Unidade</sup> | otina de car<br><b>u superior</b> (l<br>Linite Arrevação da Unidade | dápio desc<br>magem 6).<br>Dias Aprovação da Matriz            | entralizado<br>Lunite Aprovação da Matriz | o, selecic                      | DICE<br><u>Custo Base do Cardópio</u>                                                                                                    |
| gem<br>interventions<br>interventions<br>i                                                                                                    | 5 – Tela In<br>Para coi<br>novame                                                              | formativa<br>nfigurar a re<br>nte o <b>menu</b><br><sup>Dias Aprovação da Unidade</sup> | otina de car<br>u superior (l<br>Linite Arrevação da Unidade        | dápio desc<br>magem 6).<br>Diax Aprovação da Matriz            | entralizado<br>Limite Aprovação da Matriz | o, selecic                      | Dine<br>Custo Base de Cardépie                                                                                                    |
| Lendad Cost I Lendad Cost I Le                                                                                                    | 5 – Tela In<br>Para cor<br>novame                                                              | formativa<br>nfigurar a re<br>nte o <b>menu</b><br>Dias Aprovação da Unidade            | otina de car<br>u superior (l<br>Linite Arrevação da Unidade        | dápio desc<br>magem 6).<br>Diax Aprovação do Matriz            | entralizado<br>Limite Aprovação da Matriz | o, selecic                      | Dine<br><u>Custo Base de Cardépi</u>                                                                                                    |
| Jundat     Jundat                                                                                                    | 5 – Tela In<br>Para coi<br>novame                                                              | formativa<br>nfigurar a re<br>nte o <b>menu</b><br><sup>Dias Aprovação da Unidade</sup> | otina de car<br>u superior (l<br>Linite Arrevação da Unidade        | dápio desc<br>magem 6).<br>Dias Aprovação da Matriz            | entralizado<br>Limite Aprovação da Matriz | o, selecic                      | Dine<br>Custo Base do Cardépio                                                                                                    |
| egem     indiata     indiata     indi                                                                                                    | 5 – Tela In<br>Para coi<br>novame<br>pode Cardánia<br>preveisão de Liberação                   | formativa<br>nfigurar a re<br>nte o <b>menu</b><br>Dias Aprovação da Unidade            | otina de car<br>u superior (l<br>Linite Arrevação da Unidade        | dápio desc<br>magem 6).<br>Dias Aprovação da Matriz            | entralizado<br>Limite Aprovação da Matriz | o, selecico<br>Dias Prorrogação | Custo Base do Cardépio                                                                                                    |
| s lendados<br>servicos<br>servicos<br>rece<br>rece<br>rece<br>servicos<br>servicos<br>rece<br>servicos<br>servicos | 5 – Tela In<br>Para coi<br>novame<br>pode Cardánia<br>prede Cardánia<br>Predetão de Liberação  | formativa<br>nfigurar a re<br>nte o <b>menu</b><br>Dias Aprovação da Unidade            | otina de car<br>u superior (l<br>unite Arrevação da Unidade         | dápio desc<br>magem 6).<br>Dias Aprovação da Matriz            | entralizado<br>Limite Aprovação da Matriz | o, selecic                      | Dine<br>Ceret Card<br>Custo Base do Card<br>April                                                                                                    |
| s lendád<br>s lendád<br>s lender s lender<br>s lender s lender s lender<br>s lender s lender s lender s lender s lender<br>s lender s lender s l                                                                                                    | 5 – Tela In<br>Para coi<br>novame<br>pode Cardino<br>pode Cardino<br>Previsio de Liberação     | formativa<br>nfigurar a re<br>nte o <b>menu</b><br>Dias Aprovação da Unidade            | otina de car<br>u superior (l<br>unite Arrevação da Unidade         | dápio desc<br>magem 6).<br>Dias Aprovação da Matriz            | entralizado<br>Lunite Aprovação da Matriz | o, selecio                      | Dine<br>Custo Base do Cardépio                                                                                                    |
| s indiata or in the second of the second of                                                                                                    | Para con<br>novame<br>revisio de Liberação                                                     | formativa<br>nfigurar a re<br>nte o <b>menu</b><br>Dias Aprovação da Unidade            | otina de car<br>u superior (l<br>unite Arrevação da Unidade         | dápio desc<br>magem 6).<br>Dias Aprovação da Matriz            | entralizado<br>Lunite Aprovação da Matriz | o, selecio                      | DINE<br><u>Centr Control</u> 2010                                                                                                    |
| geen                                                                                                    | Para con<br>novame<br>revisio de Liberação                                                     | formativa<br>nfigurar a re<br>nte o <b>menu</b><br>Dias Aprovação da Unidade            | otina de car<br>u superior (l<br>unite Arrevação da Unidade         | dápio desc<br>magem 6).<br>Dias Aprovação da Matriz            | entralizado                               | o, selecio                      | DINE<br>Centre Control<br>Centre Baser de Cardópio<br>                                                                                                    |
| geen                                                                                                    | Para con<br>novame<br>pode Cardino<br>prede Cardino<br>Predetise de Liberação                  | formativa<br>nfigurar a re<br>nte o <b>menu</b>                                         | otina de car<br>u superior (l<br>unite Arrevação da Unidade         | dápio desc<br>magem 6).<br>Dias Aprovação da Matriz            | entralizado<br>Lunite Aprovação da Matriz | o, selecio                      |                                                                                                    |

Imagem 6 – Menu Superior

7. Digite "Parâmetros de Planejamento" na **barra de pesquisa** (Imagem 7) e selecione o resultado correspondente.

| Implantação Teknisa<br>18/09/2023<br>0013 - TEKNISA ODHEN                |                             |                          |                            |                  | Access Control 2 list 1 (CB Verson 240) |
|--------------------------------------------------------------------------|-----------------------------|--------------------------|----------------------------|------------------|-----------------------------------------|
| 😥 Trocar Unidade                                                         | Limite Aprovação da Unidade | Dias Aprovação da Matriz | Limite Aprovação da Matriz | Dias Prorrogação | Custo Base do Cardápio                  |
| PARÂMETROS DE PLANEJAMENTO X                                             |                             |                          |                            |                  |                                         |
| Parámetros de Planejamento<br>Parametricação - Planejamento - Parâmetros |                             |                          |                            |                  |                                         |
|                                                                          |                             |                          |                            |                  |                                         |
|                                                                          |                             |                          |                            |                  |                                         |
|                                                                          |                             |                          |                            |                  |                                         |
|                                                                          |                             |                          |                            |                  |                                         |
|                                                                          |                             |                          |                            |                  |                                         |
|                                                                          |                             |                          |                            |                  |                                         |
|                                                                          |                             |                          |                            |                  |                                         |
|                                                                          |                             |                          |                            |                  |                                         |
|                                                                          |                             |                          |                            |                  |                                         |
|                                                                          |                             |                          |                            |                  |                                         |
|                                                                          |                             |                          |                            |                  | Y Filtro aplicado Q                     |
| 0 A                                                                      |                             |                          |                            |                  | Ações                                   |

8. Na aba Geral (Imagem 8), clique em personalização.

|     | 9/2023   01 3 - TEIO    | lanejamento<br>NISA ODHEN |  |  |  |  |  |  | Access Control | Pi<br>88.1 ( DB Version - 7474 |
|-----|-------------------------|---------------------------|--|--|--|--|--|--|----------------|--------------------------------|
| Gel | M nida                  |                           |  |  |  |  |  |  |                |                                |
| Par | râmetros Gerais         |                           |  |  |  |  |  |  |                |                                |
|     | » Cardápio              |                           |  |  |  |  |  |  |                |                                |
|     | » Cálculo do NDPCAL     |                           |  |  |  |  |  |  |                |                                |
|     | » Safra                 |                           |  |  |  |  |  |  |                |                                |
| 2   | » Grupo de Operadores   |                           |  |  |  |  |  |  |                |                                |
|     | » Avisos para Aprovação | de Cardápio               |  |  |  |  |  |  |                |                                |
|     | » Avaliação VET         |                           |  |  |  |  |  |  |                |                                |
|     |                         |                           |  |  |  |  |  |  |                |                                |
|     |                         |                           |  |  |  |  |  |  |                |                                |
|     |                         |                           |  |  |  |  |  |  |                |                                |
|     |                         |                           |  |  |  |  |  |  |                |                                |
|     |                         |                           |  |  |  |  |  |  |                |                                |
|     |                         |                           |  |  |  |  |  |  |                |                                |
|     |                         |                           |  |  |  |  |  |  |                |                                |
|     |                         |                           |  |  |  |  |  |  |                |                                |
|     |                         |                           |  |  |  |  |  |  |                |                                |
|     |                         |                           |  |  |  |  |  |  |                |                                |
|     |                         |                           |  |  |  |  |  |  |                |                                |
|     |                         |                           |  |  |  |  |  |  |                |                                |
|     |                         |                           |  |  |  |  |  |  |                |                                |
|     |                         |                           |  |  |  |  |  |  |                |                                |
|     |                         |                           |  |  |  |  |  |  |                |                                |
|     |                         |                           |  |  |  |  |  |  |                |                                |
|     |                         |                           |  |  |  |  |  |  |                |                                |
|     |                         |                           |  |  |  |  |  |  |                |                                |
|     |                         |                           |  |  |  |  |  |  |                |                                |
|     |                         |                           |  |  |  |  |  |  |                |                                |
|     |                         |                           |  |  |  |  |  |  |                |                                |

Imagem 8 - Geral

Imagem 7 – Barra de Pesquisa

9. Selecione o botão Editar (Imagem 9) para realizar as alterações.

| Interime Provide   Statistic Provide   Statistic                                                                                                    | Image: Image:                                                                                                    | Interface     Interface     Interfac                                                                                                    | Interface       Interface     Interface       Interface     Interface <td< th=""><th>The set of the set of the set</th><th>Parâmetros de Planejamento<br/>18/09/2023   0013 - TEKNISA ODHEN</th><th></th><th></th><th></th><th></th><th></th><th></th><th></th><th></th><th></th><th></th><th></th></td<>                                                                                                    | The set of the set of the set                                                                                                    | Parâmetros de Planejamento<br>18/09/2023   0013 - TEKNISA ODHEN                                                                                                    |                                                                                                    |                       |                                                                                 |               |        |       |      |   |   |                           |                 |
|----------------------------------------------------------------------------------------------------|----------------------------------------------------------------------------------------------------|----------------------------------------------------------------------------------------------------|----------------------------------------------------------------------------------------------------|----------------------------------------------------------------------------------------------------|----------------------------------------------------------------------------------------------------|----------------------------------------------------------------------------------------------------|-----------------------|---------------------------------------------------------------------------------|---------------|--------|-------|------|---|---|---------------------------|-----------------|
| time sets<br>The set sets of the sets<br>The sets sets of the sets<br>Sets sets of the sets<br>Sets sets sets<br>Sets sets sets<br>Sets sets sets<br>Sets sets sets<br>Sets sets sets<br>Sets sets sets<br>Sets sets<br>Sets                                                                                                    | Sime sector   Sime sector   Sime sector </th <th>The second second se</th> <th>The state of the state of th</th> <th>The set of the set of the set</th> <th>eral Unidade</th> <th>Personalização<br/>Personalização</th> <th></th> <th></th> <th></th> <th></th> <th></th> <th></th> <th></th> <th></th> <th></th> <th></th>                                                                                                    | The second second se                                                                                                    | The state of the state of th                                                                                                    | The set of the set of the set                                                                                                    | eral Unidade                                                                                                    | Personalização<br>Personalização                                                                                                    |                       |                                                                                 |               |        |       |      |   |   |                           |                 |
| Notes     With State     With State </td <td>Notestand   Serve Starting   Serve Starting   Serve Starting   Serve Starting   Serve Starting   Serve Starting   Serve Starting   Serve Starting   Serve Starting   Serve Starting   Serve Starting   Serve Starting   Serve Starting   Serve Starting   Serve Starting Serve Starting Serve Starting<!--</td--><td>Seconda in the second in the second is a second in the second is a second is a second i</td><td>Second<br/>Second<br/>Second</td><td>water in the series of the series of the</td><td>arâmetros Gerais</td><td>✓ Máscara de Edicão</td><td></td><td></td><td></td><td></td><td></td><td></td><td></td><td></td><td></td><td></td></td> | Notestand   Serve Starting   Serve Starting   Serve Starting   Serve Starting   Serve Starting   Serve Starting   Serve Starting   Serve Starting   Serve Starting   Serve Starting   Serve Starting   Serve Starting   Serve Starting   Serve Starting   Serve Starting Serve Starting Serve Starting </td <td>Seconda in the second in the second is a second in the second is a second is a second i</td> <td>Second<br/>Second<br/>Second</td> <td>water in the series of the series of the</td> <td>arâmetros Gerais</td> <td>✓ Máscara de Edicão</td> <td></td> <td></td> <td></td> <td></td> <td></td> <td></td> <td></td> <td></td> <td></td> <td></td> | Seconda in the second in the second is a second in the second is a second is a second i                                                                                                    | Second<br>Second<br>Second                                                                                                    | water in the series of the series of the                                                                                                    | arâmetros Gerais                                                                                                    | ✓ Máscara de Edicão                                                                                                    |                       |                                                                                 |               |        |       |      |   |   |                           |                 |
| Grands Instanta   Set in set in the instanta Instanta   Set in set in the instanta Instanta   Set in set instanta Instanta   Set in set instanta Instanta   (m) Set instanta (m) Set instanta (m) Set insta                                                                                                    | status<br>sete tableta<br>and constructions<br>and constructions<br>and const                                                                                                    | state de la de la                                                                                                    | And Martin Constrained and Andrew Andrew                                                                                                    | See International Section 1000 Section 1000 Section 10                                                                                                    | » Personalização                                                                                                    | Prato                                                                                                    |                       |                                                                                 |               |        |       |      |   |   |                           |                 |
| data startinik<br>mi<br>mi<br>data separational<br>data separational<br>data sep                                                                                                    | Since State State                                                                                                    | And a start of the second start of the second                                                                                                    | And Handbook Production in the second second se                                                                                                    | And a set of the set of the se                                                                                                    | = Cardápio                                                                                                    | 99.99.99.9999                                                                                                    |                       |                                                                                 |               |        |       |      |   |   |                           |                 |
| State     Unit code       State State     State State       State State     State State       State State     <                                                                                                    | Mark     Markada       Start Starting     Markada       Markada     Markada       Markada     Markada </td <td>Image: Comparison of Control     Image: Comparison of Control       Image: Comparison of Control     Image: Comparison of Control       Image: Control     Image: Control       Image: Control     Image: Control       Image: Control     Image: Control       Image: Control     Image: Control       Image: Control     Image: Control       Image: Control     Image: Control       Image: Control     Image: Control       Image: Control     Image: Control</td> <td>minutestanding minutestanding <pminutestanding< p=""> <pminutestanding< p=""> <pminutestanding< p=""> <pminutestanding< p=""></pminutestanding<></pminutestanding<></pminutestanding<></pminutestanding<></td> <td>The function of the function of the functio</td> <td>» Cálculo do NDPCAL</td> <td>✓ Utiliza Cardápio</td> <td></td> <td></td> <td></td> <td></td> <td></td> <td></td> <td></td> <td></td> <td></td> <td></td>                                                                                                    | Image: Comparison of Control     Image: Comparison of Control       Image: Comparison of Control     Image: Comparison of Control       Image: Control     Image: Control       Image: Control     Image: Control       Image: Control     Image: Control       Image: Control     Image: Control       Image: Control     Image: Control       Image: Control     Image: Control       Image: Control     Image: Control       Image: Control     Image: Control                                                                                                    | minutestanding minutestanding <pminutestanding< p=""> <pminutestanding< p=""> <pminutestanding< p=""> <pminutestanding< p=""></pminutestanding<></pminutestanding<></pminutestanding<></pminutestanding<>                                                                                                    | The function of the function of the functio                                                                                                    | » Cálculo do NDPCAL                                                                                                    | ✓ Utiliza Cardápio                                                                                                    |                       |                                                                                 |               |        |       |      |   |   |                           |                 |
| backtopens   U <sup>10</sup><br>We Manage Market Market                                                                                                    | back typens<br>back typens<br>Audot to Conce.<br>Audot to Conce.<br>Audot to Conce                                                                                                    | have the second<br>water water and a factories<br>water water and a factories<br>water water<br>water water<br>water water<br>water water<br>gem 9 – Editar<br>gem 9 – Editar<br>No fichamento (Imagem 10), preencha:<br>Utiliza Cardápio: selecione "Que Depende de Liberação<br>(Descentralizado)";                                                                                                    | Part de la factoria de la factoria de la factori                                                                                                    | And the second second secon                                                                                                    | » Safra                                                                                                    | Utiliza Cardápio                                                                                                    |                       |                                                                                 |               |        |       |      |   |   |                           |                 |
| Autore de Researce<br>Termente de la construit de la construit d                                                                                                    | And and and and and and and and and and a                                                                                                    | And Andrewski and Andrewski an                                                                                                    | management<br>management<br>gem 9 – Editar<br>John Stehamento (Imagem 10), preencha:<br>Utiliza Cardápio: selecione "Que Depende de Liberação<br>(Descentralizado)";<br>Preter Management<br>(bester a right)<br>management<br>(bester a right)<br>management<br>(bester a right)<br>(bester a right)<br>(bester a right)<br>(bester a right)<br>(bester a right)<br>(bester a right)<br>(bester a right)<br>(bester a right)<br>(bester a right)<br>(bester a right)<br>(bester a ri                                                                                                    | And the second second secon                                                                                                    | » Grupo de Operadores                                                                                                    | Livre                                                                                                    |                       |                                                                                 |               |        |       |      |   |   |                           |                 |
| with the second second                                                                                                    | wagota<br>ter<br>gem 9 – Editar<br>No fichamento (Imagem 10), preencha:<br>Utiliza Cardápio: selecione "Que Depende de Liberação<br>(Descentralizado)";<br>Menter<br>Menter<br>Mente                                                                                                    | with other<br>gen 9 - Editar<br>Mos fichamento (Imagem 10), preencha:<br>Utiliza Cardápio: selecione "Que Depende de Liberação<br>(Descentralizado)";                                                                                                    | wake water<br>water water water water<br>gen 9 - Editar<br>No fichamento (Imagem 10), preencha:<br>Utiliza Cardápio: selecione "Que Depende de Liberação<br>(Descentralizado)";                                                                                                    | and and a second second                                                                                                    | » Avisos para Aprovação de Cardápio                                                                                                    | 🛩 Unidade Padrão                                                                                                    |                       |                                                                                 |               |        |       |      |   |   |                           |                 |
| gem 9 - Editar   No fichamento (Imagem 10), preencha: Utiliza Cardápio: selecione "Que Depende de Liberação (Descentralizado)";                                                                                                    | gem 9 - Editar<br>Mo fichamento (Imagem 10), preencha:<br>Utiliza Cardápio: selecione "Que Depende de Liberação<br>(Descentralizado)";                                                                                                    | The second second se                                                                                                    | per 9 – Editar<br>Spen 9 – Editar<br>No fichamento (Imagem 10), preencha:<br>Utiliza Cardápio: selecione "Que Depende de Liberação<br>(Descentralizado)";                                                                                                    | t<br>The second second s                                                                                                    | » Avaliação VET                                                                                                    | Unidade Padrão                                                                                                    |                       |                                                                                 |               |        |       |      |   |   |                           |                 |
| <pre> te te te te te te te te te te te te te</pre>                                                                                                    | For the second second secon                                                                                                    | The second second se                                                                                                    | Personal de Liberação<br>(escentralizado)";                                                                                                    | ► For a second second seco                                                                                                    |                                                                                                    |                                                                                                    |                       |                                                                                 |               |        |       |      |   |   |                           |                 |
| gem 9 – Editar<br>No fichamento (Imagem 10), preencha:<br>Utiliza Cardápio: selecione "Que Depende de Liberação<br>(Descentralizado)";                                                                                                    | gem 9 – Editar<br>No fichamento (Imagem 10), preencha:<br>Utiliza Cardápio: selecione "Que Depende de Liberação<br>(Descentralizado)";                                                                                                    | gem 9 – Editar<br>No fichamento (Imagem 10), preencha:<br>Utiliza Cardápio: selecione "Que Depende de Liberação<br>(Descentralizado)";                                                                                                    | gem 9 – Editar<br>No fichamento (Imagem 10), preencha:<br>Utiliza Cardápio: selecione "Que Depende de Liberação<br>(Descentralizado)";                                                                                                    | gem 9 - Editar   An fichamento (Imagem 10), preencha: Utiliza Cardápio: selecione "Que Depende de Liberação (Descentralizado)";   Preteremento   Total de la construction de la construction de la cons                                                                                                    | əltər                                                                                                    |                                                                                                    |                       | ()<br>()<br>()<br>()<br>()<br>()<br>()<br>()<br>()<br>()<br>()<br>()<br>()<br>( |               |        |       |      |   |   |                           |                 |
| gem 9 – Editar<br>No fichamento (Imagem 10), preencha:<br>Utiliza Cardápio: selecione "Que Depende de Liberação<br>(Descentralizado)";                                                                                                    | gem 9 – Editar<br>No fichamento (Imagem 10), preencha:<br>Utiliza Cardápio: selecione "Que Depende de Liberação<br>(Descentralizado)";                                                                                                    | gem 9 - Editar         No fichamento (Imagem 10), preencha:<br>Utiliza Cardápio: selecione "Que Depende de Liberação<br>(Descentralizado)";         Presentado e transmissional de transmissional de transmis                                                                                                    | gen 9 - Editar         No fichamento (Imagem 10), preencha:<br>Utiliza Cardápio: selecione "Que Depende de Liberação<br>(Descentralizado)";         Precedente       Precedente         Precedente       Precedente                                                                                                    | gen 9 - Editar<br>No fichamento (Imagem 10), preencha:<br>Utiliza Cardápio: selecione "Que Depende de Liberação<br>(Descentralizado)";                                                                                                    |                                                                                                    |                                                                                                    |                       | Editar                                                                          |               |        |       |      |   |   |                           |                 |
| gem 9 – Editar   No fichamento (Imagem 10), preencha: Utiliza Cardápio: selecione "Que Depende de Liberação<br>(Descentralizado)";   exerces   Personalizão   exerces   Personalizão   exerces   Personalizão   exerces   Personalizão   exerces   Personalizão   exerces   Personalizão   exerces   Personalizão   exerces   Personalizão   exerces   Personalizão   exerces   Personalizão   exerces   Personalizão   exerces   Personalizão   exerces   Personalizão   exerces   Personalizão   exerces   Personalizado   exerces   Personalizado Personalizado Pe                                                                                                    | gem 9 – Editar         No fichamento (Imagem 10), preencha:<br>Utiliza Cardápio: selecione "Que Depende de Liberação<br>(Descentralizado)";         Interested Planamento<br>(Descentralizado)";         Interested Planamento<br>(Descentralizado)";         Interested<br>Planamento<br>(Descentralizado)         Interested<br>Planamento<br>(Descentralizado) </td <td>gem 9 – Editar   No fichamento (Imagem 10), preencha: Utiliza Cardápio: selecione "Que Depende de Liberação (Descentralizado)";   Premetos de Parejaneno   Premetos de Parejaneno   Premetos de Parejaneno   Premetos de Parejaneno   Premetos de Parejaneno   Premetos de Parejaneno   Premetos de Parejaneno   Premetos de Parejaneno   Premetos de Parejaneno   Premetos de Parejaneno   Premetos de Parejaneno   Premetos de Parejaneno   Premetos de Parejaneno   Premetos de Cardoo   Premetos de Parejaneno   Premetos de Cardoo   Premetos de Parejaneno   Premetos de Cardoo   Premetos de Parejaneno   Premetos de Cardoo   Premetos de Parejaneno   Premonicação Premonicação Premoni</td> <td>gem 9 - Editar         No fichamento (Imagem 10), preencha:<br/>Utiliza Cardápio: selecione "Que Depende de Liberação<br/>(Descentralizado)";         Reference         Reference         No fuchamento (Imagem 10), preencha:<br/>Utiliza Cardápio: selecione "Que Depende de Liberação<br/>(Descentralizado)";         Reference         No fuchamento<br/>(Descentralizado)";         Reference         No fuchamento<br/>(Descentralizado)         No fuchamento<br/>(Descentralizado)</td> <td>gem 9 – Editar<br/>No fichamento (Imagem 10), preencha:<br/>Utiliza Cardápio: selecione "Que Depende de Liberação<br/>(Descentralizado)";</td> <td></td> <td></td> <td></td> <td></td> <td></td> <td></td> <td></td> <td></td> <td></td> <td></td> <td></td> <td></td>                                                                                                    | gem 9 – Editar   No fichamento (Imagem 10), preencha: Utiliza Cardápio: selecione "Que Depende de Liberação (Descentralizado)";   Premetos de Parejaneno   Premetos de Parejaneno   Premetos de Parejaneno   Premetos de Parejaneno   Premetos de Parejaneno   Premetos de Parejaneno   Premetos de Parejaneno   Premetos de Parejaneno   Premetos de Parejaneno   Premetos de Parejaneno   Premetos de Parejaneno   Premetos de Parejaneno   Premetos de Parejaneno   Premetos de Cardoo   Premetos de Parejaneno   Premetos de Cardoo   Premetos de Parejaneno   Premetos de Cardoo   Premetos de Parejaneno   Premetos de Cardoo   Premetos de Parejaneno   Premonicação Premonicação Premoni                                                                                                    | gem 9 - Editar         No fichamento (Imagem 10), preencha:<br>Utiliza Cardápio: selecione "Que Depende de Liberação<br>(Descentralizado)";         Reference         Reference         No fuchamento (Imagem 10), preencha:<br>Utiliza Cardápio: selecione "Que Depende de Liberação<br>(Descentralizado)";         Reference         No fuchamento<br>(Descentralizado)";         Reference         No fuchamento<br>(Descentralizado)         No fuchamento<br>(Descentralizado)                                                                                                    | gem 9 – Editar<br>No fichamento (Imagem 10), preencha:<br>Utiliza Cardápio: selecione "Que Depende de Liberação<br>(Descentralizado)";                                                                                                    |                                                                                                    |                                                                                                    |                       |                                                                                 |               |        |       |      |   |   |                           |                 |
| No fichamento (Imagem 10), preencha:<br>Utiliza Cardápio: selecione "Que Depende de Liberação<br>(Descentralizado)";                                                                                                    | No fichamento (Imagem 10), preencha:<br>Utiliza Cardápio: selecione "Que Depende de Liberação<br>(Descentralizado)";                                                                                                    | No fichamento (Imagem 10), preencha:<br>Utiliza Cardápio: selecione "Que Depende de Liberação<br>(Descentralizado)";                                                                                                    | No fichamento (Imagem 10), preencha:<br>Utiliza Cardápio: selecione "Que Depende de Liberação<br>(Descentralizado)";<br>Premeros Prejemento<br>Premeros de Prejemento<br>Premeros de Prejemento<br>Premeros de Prejemento<br>Premeros de Registro<br>Premeros de Registro<br>Premeros de R                                                                                                    | No fichamento (Imagem 10), preencha:<br>Utiliza Cardápio: selecione "Que Depende de Liberação<br>(Descentralizado)";                                                                                                    | <b>aem 9</b> – Editar                                                                                                    |                                                                                                    |                       |                                                                                 |               |        |       |      |   |   |                           |                 |
| No fichamento (Imagem 10), preencha:<br>Utiliza Cardápio: selecione "Que Depende de Liberação<br>(Descentralizado)";                                                                                                    | No fichamento (Imagem 10), preencha:<br>Utiliza Cardápio: selecione "Que Depende de Liberação<br>(Descentralizado)";                                                                                                    | No fichamento (Imagem 10), preencha:   Utiliza Cardápio: selecione "Que Depende de Liberação   (Descentralizado)";   Premetre de Personalização   No fichamento (Imagem 10), preencha:   (Descentralizado)";   Premetre de Personalização   (Descentralizado)     (Descentralizado)        (Descentralizado)                                                                  <                                                                                                    | No fichamento (Imagem 10), preencha:   Utiliza Cardápio: selecione "Que Depende de Liberação   (Descentralizado)";   Pretere de Regener   Pretere de Regener     Pretere de Regener     Pretere de Regener <td>No fichamento (magem 10), preencha:         Utiza Cardápio: selecione "Que Depende de Liberação         (percentarizado)";</td> <td>genir Laitai</td> <td></td> <td></td> <td></td> <td></td> <td></td> <td></td> <td></td> <td></td> <td></td> <td></td> <td></td>                                                                                                    | No fichamento (magem 10), preencha:         Utiza Cardápio: selecione "Que Depende de Liberação         (percentarizado)";                                                                                                    | genir Laitai                                                                                                    |                                                                                                    |                       |                                                                                 |               |        |       |      |   |   |                           |                 |
| No fichamento (Imagem 10), preencha:<br>Utiliza Cardápio: selecione "Que Depende de Liberação<br>(Descentralizado)";                                                                                                    | No fichamento (Imagem 10), preencha:<br>Utiliza Cardápio: selecione "Que Depende de Liberação<br>(Descentralizado)";                                                                                                    | No fichamento (Imagem 10), preencha:   Utiliza Cardápio: selecione "Que Depende de Liberação   (Descentralizado)"; <b>Presentation de liberação</b> (Descentralizado) <b>Presentation de liberação</b> (Descentralizado) <b>Presentation de liberação</b> (Descentralizado) <b>Presentation de liberação</b> (Descentralizado) <b>Presentation de liberação</b> (Descentralizado) <b>Presentation de liberação</b> (Descentralizado) <b>Presentation de liberação</b> (Descentralizado) <b>Presentation de liberação</b> (Descentralizado) <b>Presentation de liberação</b> (Descentralizado) <b>Presentation de liberação</b> (Descentralizado) <b>Presentation de liberação Presentation de liberação Prese</b>                                                                                                    | No fichamento (Imagem 10), preencha:         Utiliza Cardápio: selecione "Que Depende de Liberação         (pescentralizado)";                                                                                                    | No fichamento (Imagem 10), preencha:   Utiza Cardápio: selecione "Que Depende de Liberação   (pescentralizado)";    **********************************                                                                                                    |                                                                                                    |                                                                                                    |                       |                                                                                 |               |        |       |      |   |   |                           |                 |
| No fichamento (Imagem 10), preencha:<br>Utiliza Cardápio: selecione "Que Depende de Liberação<br>(Descentralizado)";                                                                                                    | No fichamento (Imagem 10), preencha:<br>Utiliza Cardápio: selecione "Que Depende de Liberação<br>(Descentralizado)";                                                                                                    | No fichamento (Imagem 10), preencha:   Utiliza Cardápio: selecione "Que Depende de Liberação   (Descentralizado)";     Permeros de Panetamento   Verticadado   Verticadado                                                                                                    | No fichamento (Imagem 10), preencha:   Utiliza Cardápio: selecione "Que Depende de Liberação   (Descentralizado)";                                                                                                    | No fichamento (Imagem 10), preencha:   Utiliza Cardápio: selecione "Que Depende de Liberação   (Descentralizado)";                                                                                                    |                                                                                                    |                                                                                                    |                       |                                                                                 |               |        |       |      |   |   |                           |                 |
| No fichamento (Imagem IU), preencha:<br>Utiliza Cardápio: selecione "Que Depende de Liberação<br>(Descentralizado)";                                                                                                    | No fichamento (Imagem IU), preencha:<br>Utiliza Cardápio: selecione "Que Depende de Liberação<br>(Descentralizado)";<br>Permetos de Pinepento<br>encontralizado<br>Permetos de Storoco.<br>Also<br>encontralizado<br>encontralizado<br>encontra                                                                                                    | No fichamento (imagem 10), preencna:<br>Utiliza Cardápio: selecione "Que Depende de Liberação<br>(Descentralizado)";<br>Peneros de Pleneganent<br>Instructure<br>Peneros de Pleneganent<br>Instructure<br>Peneros de Pleneganent<br>Instructure<br>Peneros de Pleneganent<br>Instructure<br>Peneros de Clejto<br>Instructure<br>Peneros de Clejto<br>Instructure<br>Peneros de Clejto<br>Instructure<br>Instructure<br>Peneros de Clejto<br>Instructure<br>Instructure<br>Ins                                                                                                    | No fichamento (imagem 10), preencha:<br>Utiliza Cardápio: selecione "Que Depende de Liberação<br>(Descentralizado)";                                                                                                    | No fichamento (imagem 10), preencha:<br>Utiliza Cardápio: selecione "Que Depende de Liberação<br>(Descentralizado)";                                                                                                    |                                                                                                    |                                                                                                    |                       |                                                                                 |               |        |       |      |   |   |                           |                 |
| Utiliza Cardápio: selecione "Que Depende de Liberação<br>(Descentralizado)";<br>Premeros de Panameno<br>Texado e Panameno<br>Texado e                                                                                                    | Utiliza Cardápio: selecione "Que Depende de Liberação<br>(Descentralizado)";<br>Petereros de Panejameno<br>recosatação<br>recosatação<br>recosata<br>recosatação<br>recosatação<br>recosatação<br>recosatação<br>recosatação<br>recosatação<br>recosatação<br>recosata<br>recosatação<br>recosatação<br>re                                                                                                    | Utiliza Cardápio: selecione "Que Depende de Liberação<br>(Descentralizado)";                                                                                                    | Utiliza Cardápio: selecione "Que Depende de Liberação<br>(Descentralizado)";                                                                                                    | Utiliza Cardápio: selecione "Que Depende de Liberação<br>(Descentralizado)";                                                                                                    |                                                                                                    |                                                                                                    | 10)                   |                                                                                 |               |        |       |      |   |   |                           |                 |
| Utiliza Cardapio: selectione Que Depende de Liberação   (Descentralizado)";     Premento     Premento   <                                                                                                    | Duriniza Cardapio: selectione Que Depende de Liberação<br>(Descentralizado)";<br>Parecesse entre entr                                                                                                    | DURING CARDAPIO: Selectore Que Depende de Liberação<br>(Descentralizado)";<br>Permenso (2011 reada Oreas)<br>Permenso (2011 reada Oreas)<br>Permenso (2011 rea                                                                                                    | Utiliza Cardapio: selecione Que Depende de Liberação<br>(Descentralizado)";                                                                                                    | DURIZA CARGADIO: SEIECIONE QUE DEPEnde de Liberação<br>(Descentralizado)";                                                                                                    | . No <b>fichame</b>                                                                                                    | <b>nto</b> (Imagen                                                                                                    | n 10), pi             | reencl                                                                          | าล:           |        |       |      |   |   |                           |                 |
| (Descentralizado)";<br>Pathetros de Panejamento<br>Pathetros de Panejamento<br>Pathetros de Panejament                                                                                                    | (Descentralizado)";<br>Partnet os de Planejameno<br>Server Sal (1911-RECRA COMER<br>Constante<br>Personalização<br>Personalização<br>Perso                                                                                                    | Partnetros de Planejameno       Descentralização       2011/00 mm         Instanta       Personalização       2011/00 mm         Instanta       Personalização       2011/00 mm         Instanta       Personalização       2011/00 mm         Catalación       Instantade Ediglio       Personalização         Catalación       Instantade Ediglio       Personalização         Catalación       Instantade Ediglio       Personalização         Catalación       Instantade Ediglio       Personalização         Catalación       Instantade Ediglio       Personalização         Catalación       Instantade Ediglio       Personalização         Catalación       Instantade Ediglio       Personalização         Visitade Ediglio       Personalização       Instantade Ediglio         Personalização       Instantade Ediglio       Personalização         Visitade Ediglio (Personalização)       Instantado)       Instantado)         Visitade Ediglio (Personalização)       Instantado)       Instantado)         Visitade Ediglio (Personalização)       Instantado)       Instantado)         Visitade Ediglio (Personalização)       Instantado)       Instantado)         Visitade Ediglio (Personalização)       Instantado)       Instantado) <td< td=""><td>(Descentralizado)";<br/>Preneros de Planejameno<br/>Teoros 201 (903-trosta doses<br/>Presonalização<br/>Auto do 100 CAL<br/>Auto do 100 CAL<br/>Auto do 100 CAL<br/>Auto do 100 CAL<br/>Auto do 100 CAL<br/>Auto do 100 CAL<br/>Auto do 100 CAL<br/>Auto do 100 CAL<br/>Auto do 100 CAL<br/>Auto do 100 CAL<br/>Auto do 100 CAL<br/>Auto considição<br/>Visita Consiglio<br/>Visita Consiglio</td><td>(Descentralizado)";<br/>Permero de Planejaneno<br/>Terroma Constanti esta de la constanti<br/>reconstanța de<br/>reconstanța de<br/>reconstan</td><td>. No <b>fichame</b></td><td><b>nto</b> (Imagen</td><td>n 10), pi</td><td>reencl</td><td>na:</td><td></td><td></td><td>~~~~</td><td></td><td></td><td></td><td></td></td<>                                                                                                    | (Descentralizado)";<br>Preneros de Planejameno<br>Teoros 201 (903-trosta doses<br>Presonalização<br>Auto do 100 CAL<br>Auto do 100 CAL<br>Auto do 100 CAL<br>Auto do 100 CAL<br>Auto do 100 CAL<br>Auto do 100 CAL<br>Auto do 100 CAL<br>Auto do 100 CAL<br>Auto do 100 CAL<br>Auto do 100 CAL<br>Auto do 100 CAL<br>Auto considição<br>Visita Consiglio<br>Visita Consiglio                                                                                                    | (Descentralizado)";<br>Permero de Planejaneno<br>Terroma Constanti esta de la constanti<br>reconstanța de<br>reconstanța de<br>reconstan | . No <b>fichame</b>                                                                                                    | <b>nto</b> (Imagen                                                                                                    | n 10), pi             | reencl                                                                          | na:           |        |       | ~~~~ |   |   |                           |                 |
| Predences de Planejamento       Descentralização       20100 mem         Presonalização       Personalização       Personalização         Presonalização       Personalização       Personalização         Cadador       Personalização       Personalização       Personalização         Cadador       Personalização       Personalização       Personalização         Cadador       Personalização       Personalização       Personalização         Cadador       Personalização       Personalização       Personalização         Cadador       Personalização       Personalização       Personalização         Cadador       Personalização       Personalização       Personalização         Visto de radido       Personalização       Personalização       Personalização         Visto de radido       Personalização       Personalização       Personalização         Visto de radido       Personalização       Personalização       Personalização         Visto de radido       Personalização       Personalização       Personalização         Visto de radido       Personalização       Personalização       Personalização         Visto de radido       Personalização       Personalização       Personalização         Visto de radido       Personalização <td>Parters de Planejamento       Restancial         Canadara       Personalização         Canadara       Personalização         Canadara       Personali</td> <td>Partners de Plansiameno       Descandar de fullo         Personalização       Personalização         Constant       Personalização         Constant</td> <td>Partners de Planejament       Descantidadio       Descantidadio       Desc</td> <td>Casesand Same       Same       Same<!--</td--><td>. No <b>fichame</b><br/>Utiliza Card</td><td><b>nto</b> (Imagen<br/>ápio: selecio</td><td>n 10), pi<br/>one "Que</td><td>reencl<br/>e Depe</td><td>na:<br/>ende c</td><td>le Lib</td><td>pera</td><td>ção</td><td></td><td></td><td></td><td></td></td>                                                                                                    | Parters de Planejamento       Restancial         Canadara       Personalização         Canadara       Personalização         Canadara       Personali                                                                                                    | Partners de Plansiameno       Descandar de fullo         Personalização       Personalização         Constant       Personalização         Constant                                                                                                    | Partners de Planejament       Descantidadio       Descantidadio       Desc                                                                                                    | Casesand Same       Same       Same </td <td>. No <b>fichame</b><br/>Utiliza Card</td> <td><b>nto</b> (Imagen<br/>ápio: selecio</td> <td>n 10), pi<br/>one "Que</td> <td>reencl<br/>e Depe</td> <td>na:<br/>ende c</td> <td>le Lib</td> <td>pera</td> <td>ção</td> <td></td> <td></td> <td></td> <td></td>                                                                                                    | . No <b>fichame</b><br>Utiliza Card                                                                                                    | <b>nto</b> (Imagen<br>ápio: selecio                                                                                                    | n 10), pi<br>one "Que | reencl<br>e Depe                                                                | na:<br>ende c | le Lib | pera  | ção  |   |   |                           |                 |
| Parametros de Planejamento     Descentrada da la posición da la posición da posición da la posición da la posición da posición da la posición da la posición da posición da la                                                                                                    | Parametros de Planejamento     Descentrate de Planejamento       Labalizaria     Personalização       Instrust Gerais     Personalização       Instrust Gerais     Personalização       Circulas do Norocl.     99.99.99.999       Circulas do Norocl.     • Unitac Cardapio       Villas Cardapio     • Unitac Cardapio       Unitas Gerais     • Unitac Cardapio       Villas Cardapio     • Unitac Cardapio       Unitação de Edrafon     • Unitac Cardapio       Villação de Cardapo     • Unitac Cardapio       Villação VET     • Unitade Padrão                                                                                                    | Padmetros de Planejamento       Prior Socialitationalitational                                                                                                    | Parametros de Planejameno       Doctores       Doctores       Doctores       Doctores       Doctores       Personalização       Personalização                                                                                                    | Parametros de Planejamento<br>reconscio (not ) reconsta basel       Descrito del                                                                                                    | . No <b>fichame</b><br>Utiliza Card                                                                                                    | <b>nto</b> (Imagen<br>ápio: selecio                                                                                                    | n 10), pi<br>one "Que | reencł<br>e Depe                                                                | na:<br>ende c | le Lik | pera  | ção  |   |   |                           |                 |
| Parametros de Planejamento     Descueltar de       Constance     Personalização       returas derais     -       Personalização     -       Cindado     Personalização       Cindado     -       Posonalização     -       Cindado     -       Personalização     -       Cindado     -       Posonalização     -       Cindado     -       Cindado     -       Opode Operatores     -       Natisção VET     -       Vinidade Padralo     -       Pristore     -       Pristore     -       Postado de Liberação (Descentralizado)     -       Cindado VET     -                                                                                                    | Parametros de Planejamento       Descentralizado         Industado       Recestoanticado         Industado       Recestoanticado         Industado       Recestoanticado         Industado       Recestoanticado         Industado       Recestoanticado         Industado       Recestoanticado         Industado       Recestoanticado         Industado       Recestoanticado         Industado       Seguestoanticado         Industado       Seguestoanticado         Industado       Seguestoanticado         Industado       Seguestoanticado         Industado       Seguestoanticado         Industado       Seguestoanticado         Industado de Seguestoanticado       Industado de Seguestoanticado         Industado de Torredo       Unidade Padrão         Industado de Seguestoanticado       Industado de Seguestoanticado         Industado de Seguestoanticado       Industado de Seguestoanticado         Industado de Seguestoanticado de Seguestoanticado       Industado de Seguestoanticado         Industado de Seguestoanticado de Seguestoanticado de Seguestoanticado       Industado de Seguestoanticado         Industado de Seguestoanticado de Seguestoanticado de Seguestoanticado       Industado de Seguestoanticado de Seguestoanticado de Seguestoanticado de Seguestoanticado de                                                                                                    | Parametros de Planejamento<br>Intonación (1013)- Texenta Alconemi<br>Intonación (1013)- Texenta Alconemi<br>Intonación (1013)- Tex                                                                                                    | Parametros de Planejamento<br>tersonazo (porto - tersonizo donesi<br>entos de raía     Recentrales     Parametros de la compansa de la compansa de la compans                                                                                                    | Partners de Planejamento     Outroite     Outroite <th>. No <b>fichame</b><br/>Utiliza Card<br/>(Descentral</th> <th><b>nto</b> (Imagen<br/>ápio: selecic<br/>izado)";</th> <th>n 10), pi<br/>one "Que</th> <th>reencl<br/>e Depe</th> <th>na:<br/>ende c</th> <th>le Lit</th> <th>bera</th> <th>ção</th> <th></th> <th></th> <th></th> <th></th>                                                                                                    | . No <b>fichame</b><br>Utiliza Card<br>(Descentral                                                                                                    | <b>nto</b> (Imagen<br>ápio: selecic<br>izado)";                                                                                                    | n 10), pi<br>one "Que | reencl<br>e Depe                                                                | na:<br>ende c | le Lit | bera  | ção  |   |   |                           |                 |
| Partnersto de Planegamento<br>Stravazaj (1901-frostak domenti<br>Stravazaj (1901-frostak domenti<br>Stravazaj (1901-fr                                                                                                    | Parametros de Planejamento<br>Investos de resta     Personalização     Personalização       Industave     Personalização     Personalização       Interes de rais     Personalização     Personalização       Creduio     Personalização     Personalização       Creduio     Personalização     Personalização       Creduio     Personalização     Personalização       Creduio     Personalização     Personalização       Creduio     Personalização     Personalização       Creduio     Personalização     Personalização       Creduio     Personalização     Personalização       Creduio     Personalização     Personalização       Creduio     Personalização     Personalização       Creduio     Personalização     Personalização       Creduio     Personalização     Personalização       Villac Cardajoo     Personalização     Personalização       Villac Cardajoo     Personalização     Personalização       Villac Cardajoo     Personalização     Personalização       Villac Cardajoo     Personalização     Personalização       Villade Padrão     Personalização     Personalização       Villade Padrão     Personalização     Personalização       Villade Padrão     Personalização     Personalização                                                                                                    | Partnerstor de Planejamoto     Decestrate de Planejamoto     Decestrate de     Decestrate de     Decest                                                                                                    | Parametros de Flanegiamento<br>Inversorato ( porto t-treonida docimie)     Decomitando     Decomitando <t< th=""><th>Partners de Planejamoio     Descento de Composition de Composition de</th><th>No <b>fichame</b><br/>Utiliza Card<br/>(Descentral</th><th><b>nto</b> (Imagen<br/>ápio: selecio<br/>izado)";</th><th>n 10), pi<br/>one "Que</th><th>reencł<br/>e Depe</th><th>na:<br/>ende c</th><th>le Lit</th><th>bera</th><th>ção</th><th></th><th></th><th></th><th></th></t<> | Partners de Planejamoio     Descento de Composition de Composition de                                                                                                    | No <b>fichame</b><br>Utiliza Card<br>(Descentral                                                                                                    | <b>nto</b> (Imagen<br>ápio: selecio<br>izado)";                                                                                                    | n 10), pi<br>one "Que | reencł<br>e Depe                                                                | na:<br>ende c | le Lit | bera  | ção  |   |   |                           |                 |
| Notestion     Description       1     Description       2     Description       2     Description                                                                                                    | Notes     December 1       1     December 1       2     December 1       2     December 1       2     December 1       1     December 1       2     December 1       2     December 1       2     December 1       1     December 1       2     December 1       2     December 1       2     December 1       1     December 1       2     December 1       2     December 2       2     December 2 </th <th>Participalitation     Personalitzação       Personalitzação       Personalitzação       Valsação de Edição       Participalitation       Catalgão       Catalgão       Catalgão       Catalgão       Catalgão       Catalgão       Valsação de Edição       Participalitation       Substatution       Participalitation       Catalgão       Valitation       Substatution       Substatution       Substatution       Substatution       Valitation       Catalgão       Valitation       Que Depradores       Valitation       Valitation       Que Depradores       Valitation       Valitation</th> <th>Name     Name     Name       Libration     Personalização     Personalização       Personalização     &gt; Máscand de Edição       Prate     Posonalização       Vistas de Edição     Posonalização       Vistas de Edição     Posonalização</th> <th>Prestave     Annotation       Destave     Rescalate Li       Personalizzațio     Personalizzațio       Statulo de Noncki.     Nascara de Edição       Statulo de Noncki.     Personalizzațio       Statulo de Noncki.     Personalizzațio       Statulo de Noncki.     Personalizzațio       Statulo de Noncki.     Personalizzațio       Statulo de Noncki.     Personalizzațio       Statulo de Noncki.     Personalizzațio       Statulo de Noncki.     Vilitiza Cardațio D       Vilitiza Cardațio D     Vilitiza Cardațio D       Vilitiza Cardațio D     Vilitiza Cardațio D       Vili</th> <th>No <b>fichame</b><br/>Utiliza Card<br/>(Descentral</th> <th><b>nto</b> (Imagen<br/>ápio: selecic<br/>izado)";</th> <th>n 10), pi<br/>one "Que</th> <th>reencl<br/>e Depe</th> <th>na:<br/>ende c</th> <th>le Lib</th> <th>oera</th> <th>ção</th> <th></th> <th></th> <th></th> <th></th>                                                                                                    | Participalitation     Personalitzação       Personalitzação       Personalitzação       Valsação de Edição       Participalitation       Catalgão       Catalgão       Catalgão       Catalgão       Catalgão       Catalgão       Valsação de Edição       Participalitation       Substatution       Participalitation       Catalgão       Valitation       Substatution       Substatution       Substatution       Substatution       Valitation       Catalgão       Valitation       Que Depradores       Valitation       Valitation       Que Depradores       Valitation       Valitation                                                                                                    | Name     Name     Name       Libration     Personalização     Personalização       Personalização     > Máscand de Edição       Prate     Posonalização       Vistas de Edição     Posonalização       Vistas de Edição     Posonalização                                                                                                    | Prestave     Annotation       Destave     Rescalate Li       Personalizzațio     Personalizzațio       Statulo de Noncki.     Nascara de Edição       Statulo de Noncki.     Personalizzațio       Statulo de Noncki.     Personalizzațio       Statulo de Noncki.     Personalizzațio       Statulo de Noncki.     Personalizzațio       Statulo de Noncki.     Personalizzațio       Statulo de Noncki.     Personalizzațio       Statulo de Noncki.     Vilitiza Cardațio D       Vilitiza Cardațio D     Vilitiza Cardațio D       Vilitiza Cardațio D     Vilitiza Cardațio D       Vili                                                                                                    | No <b>fichame</b><br>Utiliza Card<br>(Descentral                                                                                                    | <b>nto</b> (Imagen<br>ápio: selecic<br>izado)";                                                                                                    | n 10), pi<br>one "Que | reencl<br>e Depe                                                                | na:<br>ende c | le Lib | oera  | ção  |   |   |                           |                 |
| Personalização       Inntures Gerals       Personalização       Personalização       Vuidade Padrão       Vuidade Padrão       Personalização       Personalização       Persona                                                                                                    | Personalização     Personalização       instrue Gerais     ~ Máscia de Edição       Fristoalização     ~ Máscia de Edição       fristoalização     199.95.93.999       Cútoi de NOPCA.     ~ Utiliza Cardação       fristoalização     ~ Utiliza Cardação       Cútoi de NOPCA.     ~ Utiliza Cardação       Grapo de Edifajo:     ~ Utiliza Cardação       Villaz Cardação     ~ Utiliza Cardação       Villaz Cardação     ~ Utiliza Cardação <t< td=""><td>2     Personalização       metters Géraía     ~ Máscara de Edigão       resta     Pate       resta     Pate</td><td>Personalização         Personalização           extex Gensi         ~ Máscara de Edição           indición         Pode 00.00000           statulation         Pode 00.00000           statulation         Pode 00.00000           statulation         Pode 00.00000           statulation         Pode 00.00000           statulation         ~ Utiliza Cardágio 0           statulation         ~ Utiliza Cardágio 0           s</td><td>2     Presonalização       netes dans     Personalização       indexion     * Másara de Edição       indexion     Pais       indexion de KOFCA.     * Milaz Cardação       indexion de KOFCA.     * Unitaz Cardação       indexion de Cofestores     * Unitaz Cardação       indexion de Cofestores     * Unidade Podrão       validação VET     * Unidade Podrão</td><td>No <b>fichame</b><br/>Utiliza Card<br/>(Descentral</td><td><b>nto</b> (Imagen<br/>ápio: selecic<br/>izado)";</td><td>n 10), pi<br/>one "Que</td><td>reencl<br/>e Depe</td><td>na:<br/>ende c</td><td>le Lib</td><td>bera</td><td>ção</td><td></td><td></td><td>0</td><td></td></t<>                                                                                                    | 2     Personalização       metters Géraía     ~ Máscara de Edigão       resta     Pate       resta     Pate                                                                                                    | Personalização         Personalização           extex Gensi         ~ Máscara de Edição           indición         Pode 00.00000           statulation         Pode 00.00000           statulation         Pode 00.00000           statulation         Pode 00.00000           statulation         Pode 00.00000           statulation         ~ Utiliza Cardágio 0           statulation         ~ Utiliza Cardágio 0           s                                                                                                    | 2     Presonalização       netes dans     Personalização       indexion     * Másara de Edição       indexion     Pais       indexion de KOFCA.     * Milaz Cardação       indexion de KOFCA.     * Unitaz Cardação       indexion de Cofestores     * Unitaz Cardação       indexion de Cofestores     * Unidade Podrão       validação VET     * Unidade Podrão                                                                                                    | No <b>fichame</b><br>Utiliza Card<br>(Descentral                                                                                                    | <b>nto</b> (Imagen<br>ápio: selecic<br>izado)";                                                                                                    | n 10), pi<br>one "Que | reencl<br>e Depe                                                                | na:<br>ende c | le Lib | bera  | ção  |   |   | 0                         |                 |
| Mascara de Edição         Mascara de Edição           Prato         Prato           Cardação         Prato           Cardação         Prato           Prator         Prator           Cardação         Prator           Prator         Prator           Prator         Prator           Prator         Prator                                                                                                    | Initiate Service         Mascara de Edição           Personalitação         Parao           Cardapio         99,959,9999           Cardapio         Villiza Cardapio           Cardapio         Villiza Cardapio           Villiza Cardapio         Villiza Cardapio           Villiza Cardapio         Villiza Cardapio                                                                                                    | Immerse Genelis <ul> <li>Mascara de Edição</li> <li>Pato</li> <li>Pato<td>Independention        <ul> <li>Mascara de Edição</li> <li>Face</li> <li>Face<!--</td--><td>minutes destination        <ul> <li>Adscara de Ediglio</li> <li>Face</li> <li>Status de Norticit.</li> <li>Status de Norticit.</li> <li>Status de Norticit.</li> <li>Status de Status de Ediglio</li> <li>Utilas Caradasio</li> <li>Utilas Caradasio</li> <li>Que Depende de Lubração (Descentralizado)</li> <li> <ul> <li>Status de Norticit.</li> <li>Status de Status de Status d</li></ul></li></ul></td><td>No fichame<br/>Utiliza Card<br/>(Descentral</td><td><b>nto</b> (Imagen<br/>ápio: selecio<br/>izado)";</td><td>n 10), pi<br/>one "Que</td><td>reench<br/>e Depe</td><td>na:<br/>ende c</td><td>le Lib</td><td>bera</td><td>ção</td><td>•</td><td>•</td><td>Control<br/>Access Control</td><td>2.88.1 ( D0 Ver</td></li></ul></td></li></ul> | Independention <ul> <li>Mascara de Edição</li> <li>Face</li> <li>Face<!--</td--><td>minutes destination        <ul> <li>Adscara de Ediglio</li> <li>Face</li> <li>Status de Norticit.</li> <li>Status de Norticit.</li> <li>Status de Norticit.</li> <li>Status de Status de Ediglio</li> <li>Utilas Caradasio</li> <li>Utilas Caradasio</li> <li>Que Depende de Lubração (Descentralizado)</li> <li> <ul> <li>Status de Norticit.</li> <li>Status de Status de Status d</li></ul></li></ul></td><td>No fichame<br/>Utiliza Card<br/>(Descentral</td><td><b>nto</b> (Imagen<br/>ápio: selecio<br/>izado)";</td><td>n 10), pi<br/>one "Que</td><td>reench<br/>e Depe</td><td>na:<br/>ende c</td><td>le Lib</td><td>bera</td><td>ção</td><td>•</td><td>•</td><td>Control<br/>Access Control</td><td>2.88.1 ( D0 Ver</td></li></ul>                                                                                                  | minutes destination <ul> <li>Adscara de Ediglio</li> <li>Face</li> <li>Status de Norticit.</li> <li>Status de Norticit.</li> <li>Status de Norticit.</li> <li>Status de Status de Ediglio</li> <li>Utilas Caradasio</li> <li>Utilas Caradasio</li> <li>Que Depende de Lubração (Descentralizado)</li> <li> <ul> <li>Status de Norticit.</li> <li>Status de Status de Status d</li></ul></li></ul>                                                                                                    | No fichame<br>Utiliza Card<br>(Descentral                                                                                                    | <b>nto</b> (Imagen<br>ápio: selecio<br>izado)";                                                                                                    | n 10), pi<br>one "Que | reench<br>e Depe                                                                | na:<br>ende c | le Lib | bera  | ção  | • | • | Control<br>Access Control | 2.88.1 ( D0 Ver |
| Personalagio         Praio           Candagio         Instancia           Candagio         Instancia           Candagio         Utiliza Candagio           Candagio         Utiliza Candagio           Candagio         Utiliza Candagio           Candagio         Utiliza Candagio           Candagio         Utiliza Candagio           Candagio         Utiliza Candagio           Candagio (Que Dependores)         Utiliza Candagio (Descentralizado)           Natos para Aprovação de Candagio         'Utilidade Padrado           Vinidade Padrado         'Unidade Padrado           Procentar         Procentar                                                                                                    | Personalapio     Fale       Cindapio     International (International International Internation International Internation Inter                                                                                                    | Parto       Candidação     Parto       Candidação     Indende Adriana       Sinta do NOPCAL     Indende Adriana       Sinta do NOPCAL     Vultata Candição       Sinta do do Deradores     Constantação (Descentralizado)       Nultação VET     Vultada Padrão       Procesar     Procesar                                                                                                    | entonização     Parto       sandajo     59.99.89.9999       Situal o MORAL                                                                                                    | Vertosatação     Parie       Sardação     Parie       Sardação     Sardação       Sardação     Cardação       Vertosata     Cardação       Vertosata     Cardação       Vertosata     Vertosata                                                                                                    | No fichame<br>Utiliza Card<br>(Descentral                                                                                                    | nto (Imagen<br>ápio: selecio<br>izado)";<br><u>Personalização</u>                                                                                                    | n 10), pi<br>one "Que | reench<br>e Depe                                                                | na:<br>ende c | le Lib | bera  | ção  | • | • | CO<br>Access Control      | 2.88.1 ( D0 Ver |
| Cardajo     90,80,80,909       Calkulo do NDPCML     > Utiliza Cardajo o       Cardajo     Cardajo o       Cardajo do Cardajo o     Cardajo o       Cardajo do Cardajo o                                                                                                    | Cardanio     94,95,95,999       Cardanio     94,95,95,999       Cardanio     • Utiliza Cardanija O       Safia     • Utiliza Cardanija O       Cardanio     [Que Depender de Liberação (Descentralizado)       Antocaçara Aprenação de Cardanio     • Utilidade Padrão       Unidade Padrão     Unidade Padrão       Unidade Padrão     Unidade Padrão       Procesari     • Procesari                                                                                                    | Sandario     95.05.0509       Subplied SubPrick <ul> <li>Subplied SubPrick</li> <li>Subplied Subprick</li> <li>Utilize Cardapio</li> <li>Utilize Cardapio</li> <li>Utilize</li></ul>                                                                                                    | skaladijo     PS/03/03/999       škaladijo     PS/03/03/999       škaladijo     V Ulitaz Cardájijo       stratu     Ulitaz Cardájijo       Ulitaz Cardájijo     Ulitaz Cardájijo       V vilitaz Cardájijo     Ulitaz Cardájijo       V vilitaz Cardájijo     Ulitaz Cardájijo       V vilitaz Cardájijo     Ulitaz Cardájijo       V vilitaz Cardájijo     Ulitaz Cardájijo       V vilitaz Cardájijo     Vilitaz Cardájijo       V vilitaz Cardájijo     Vil                                                                                                    | saratajo 60.000.000 000.0000 000.0000 000.0000 00000 0000 00000 00000 00000 00000 0000                                                                                                    | No fichame<br>Utiliza Card<br>(Descentral                                                                                                    | nto (Imagen<br>ápio: selecio<br>izado)";                                                                                                    | n 10), pi<br>one "Que | reencł<br>e Depe                                                                | na:<br>ende c | le Lib | )era( | ção  | • | • | CO<br>Access Control      | 2.88.1 (D0 \w   |
| Citizio do NDROAL <ul> <li>Utiliza Cardajoio</li> <li>Utiliza Cardajoio</li> <li>Utiliza Cardajoio</li> <li>Opeo none de la bianação (Descentralizado)</li> <li>De obereador de Cardajoio</li> <li>Unidade Padrajo</li> <li>Unidade Padrajo</li> <li>Vinidade Padrajo</li> <li>Vinidade Padrajo</li> <li></li></ul>                                                                                                    | Cikulo do Norçou. <ul> <li>Utiliza Cardapio</li> <li>utiliza Cardapio</li> <li>utiliza Cardapio</li> <li>utiliza Cardapio</li> <li>Que pontedo res</li> <li>Que pontedo res</li> <li>unidade Podrão</li> <li>Unidade Podrão</li> <li>Unidade Podrão</li> <li>Unidade Podrão</li> <li>Possar</li> </ul>                                                                                                    | cikulo do NOPCKI <ul> <li>Utiliza Cardajolo</li> <li>Utiliza Cardajolo</li> <li>Utiliza Cardajolo</li> <li>Utiliza Cardajolo</li> <li>Deresidores</li> <li>Consentarizadoi)</li> <li>Unidade Padrão</li> <li>Unidade Padrão</li> <li>Unidade Padrão</li> <li>Provinar</li> <li>Provinar</li> <li>Inde antipolo</li> <li>Unidade Padrão</li> <li>Unidade Padrão</li> <li>Vinidade Padrão</li> <li>Vinidade Pa</li></ul>                                                                                                    | skrulo do NDPCAL        • Uiliz Cardájio       Utiza Cardájio       Utiza Cardájio                                                                                                    | Silou de do NORCAL<br>aria<br>aria<br>aria de Depradores<br>biotes para Agrocação de Cântápio<br>Unidade Padrio<br>Video Padrio<br>Video Padrio<br>Video Padrio<br>Pocurar<br>Pocurar                                                                                                    | No fichame<br>Utiliza Card<br>(Descentral                                                                                                    | nto (Imagen<br>ápio: selecio<br>izado)";<br><u>Personalização</u><br>- Máscara de Edição<br>Pato                                                                                                    | n 10), pi<br>one "Que | reench<br>e Depe                                                                | na:<br>ende c | le Lib | )era( | ção  |   | • | Actiti Carles             | 2.88.1 (C0 ver  |
| Safa     Utiliza Candagio O       Grupo de Operadores     Que Depende de Uberação (Descentralizado)       Antos para Aproxação de Cartápo        ✓ Unidade Padrão        pallação VET     Unidade Padrão                                                                                                    | Saffa     Utiliza Candajo 0       Giupo da Opersónes     Que Dapendo (Descontralizado)       Autors para Aprimação da Cantápio     Vinidade Padrão       Vinidade Padrão     Vinidade Padrão       Vinidade Padrão     Vinidade Padrão       Vinidade Padrão     Vinidade Padrão                                                                                                    | iafa     Utiliza Cardagio O       Srupo de Operatores     Que Dependores       Natas para Aprocação de Cardajo O     Que Dependores       Unidade Padrão     Unidade Padrão       Procursar     Procursar                                                                                                    | afrà     utiliza Cardalgio O       irupo de Operadores:     Que Depende de Liberação (Descentralizado)       vistos para Aprovação de Candapio     Unidade Padrão       unidação VET     Unidade Padrão                                                                                                    | afra     utilaz cardaja 0       srupo de Operadores     Que Deprador de Liberação (Descentralizado)       visos para Aprovação de Cardajão     > Orderadores       Nalalção VET     > Poctoral                                                                                                    | No fichame<br>Utiliza Card<br>(Descentral                                                                                                    | nto (Imagen<br>ápio: selecio<br>izado)";<br><u>Personalização</u><br><u>Máscara de Edição</u><br><u>Paso</u><br>1909:09:09:09                                                                                                    | n 10), pi<br>one "Que | reench<br>e Depe                                                                | na:<br>ende c | le Lik | )era  | ção  | • | • | Actiti Control            | 2.88.1 (D0 Ve   |
| Grupp de Operadores         Unidade Padrão           Autor para Aprovação de Cardapio         Vinidade Padrão           Vinidade Padrão         Vinidade Padrão           Procurar         Procurar                                                                                                    | Grups de Operadores         L'ideo Expension de Courta auto processiona auto processionauto processiona auto processiona auto processiona auto p                                                                                                    | Supo de Operatores Contra do Centra do Centra                                                                                                    | Ingo de Operadores<br>extent para Aprovação de Caridão<br>valiação VET                                                                                                    | Supo de Opradores verse para Aprovação de Caridão verse para Aprovação de Caridão verse para Aprovação de Caridão verse verse para Aprovação de Caridão verse verse para Aprovação de Caridão verse verse para Aprovação de Caridão verse verse                                                                                                    | No fichame<br>Utiliza Card<br>(Descentral                                                                                                    | nto (Imagen<br>ápio: selecio<br>izado)";<br><u>Personaticada de cligo</u><br>Parso<br>959593999<br>v Utiliza Cardepio                                                                                                    | n 10), pi<br>one "Que | reench<br>e Depe                                                                | na:<br>ende c | le Lik | )era  | ção  | • | • | Activity Control          | 2.88.1 ( D0 Ver |
| Akatos para Aprenação de Carriánio Vilidade Padrão<br>Indiação VET Unidade Padrão<br>Procurar                                                                                                    | Aktor para Aprenação de Cardapo VCT Unidade Padrão Unidade Padrão Unidade Padrão Procesar                                                                                                    | Natios para Aprovação de Cardápio        Vilidade Padrão       Vinidade Padrão       Vinidade Padrão       Procurso                                                                                                    | eaters para Aprovação de Cântépio                                                                                                    | Visitagio de Cardebio         Visitagio de Cardebio           hubitagio VET         Processal                                                                                                    | No fichame<br>Utiliza Card<br>(Descentral<br>Coscentral                                                                                                    | nto (Imagen<br>ápio: selecio<br>izado)";<br>Personalização<br>~ Mascar de Edição<br>Prato<br>000 00 0000<br>~ Utiliz Cardapio<br>Utiliz Cardapio<br>Utiliz Cardapio                                                                                                    | n 10), pi<br>one "Que | reench<br>e Depe                                                                | na:<br>ende c | le Lik | )era( | ção  | • | • | Actiti Control            | 2.851(D0 Ver    |
| Avalação VET Unidade Padrio<br>Procurar                                                                                                    | Avalação VET Unidade Padrio<br>Procesar                                                                                                    | Vallação VET Unidade Padrão Province Province                                                                                                    | ulidade Padrão<br>Procurar                                                                                                    | valiação VET Unidade Padrão Procesar                                                                                                    | A Context of the context of the con                                                                                                    | nto (Imagen<br>ápio: selecio<br>izado)";<br>Personalização<br>~ Masora de Edição<br>Pade<br>9000 00.0999<br>~ Utiliz Cardegio<br>Uliza Cardegio O<br>Coardegio O                                                                                                    | n 10), pr<br>one "Que | reench<br>e Depe                                                                | na:<br>ende c | le Lit | )era  | ção  | • | • | Activity                  | 2 88.1 ( D0 Ve  |
|                                                                                                    |                                                                                                    |                                                                                                    |                                                                                                    | Þ                                                                                                    | No fichame<br>Utiliza Card<br>(Descentral                                                                                                    | nto (Imagen<br>ápio: selecio<br>izado)";                                                                                                    | n 10), pi<br>one "Que | reencł<br>e Depe                                                                | na:<br>ende c | le Lit | oera  | ção  | • | - | Actist Cartes             | 2881(00 Wr      |
|                                                                                                    |                                                                                                    |                                                                                                    |                                                                                                    | Þ                                                                                                    | No fichame<br>Utiliza Card<br>(Descentral<br>Prometos de Planejamento<br>(Descentral<br>Prometos de Planejamento<br>(Descentral<br>Prometos de Planejamento<br>Cardano<br>Cardano                                                                                                    | nto (Imagen<br>ápio: selecio<br>izado)";                                                                                                    | n 10), pi<br>one "Que | reench<br>e Depe                                                                | na:<br>ende c | le Lib | bera  | ção  | • | - | Actess Control            | 2.881(C0 ver    |
|                                                                                                    |                                                                                                    |                                                                                                    |                                                                                                    |                                                                                                    | No fichame<br>Utiliza Card<br>(Descentral<br>Presentes de Planejamento<br>Descentral<br>Presentaria<br>(Descentral<br>(Descentral)<br>(Descentral)                                                                                                    | nto (Imagen<br>ápio: selecio<br>izado)";<br>Personalização<br>• Macara de Edição<br>Pate<br>9505 05 050<br>• Utila Cardejão<br>Utila Cardejão<br>• Utila Cardejão<br>• Utilade Padrão<br>Visidade Padrão                                                                                                    | n 10), pi<br>one "Que | reench<br>e Depe                                                                | na:<br>ende c | le Lib | pera  | ção  |   |   | Actes Control             | 2831(00 Ver     |
|                                                                                                    |                                                                                                    |                                                                                                    |                                                                                                    |                                                                                                    | No fichame<br>Utiliza Card<br>(Descentral<br>Personaliagio<br>Circlegio<br>Circle                                                                                                    | nto (Imagen<br>ápio: selecio<br>izado)";<br>Personalização<br>> Macara de Edição<br>Par<br>969.98.999<br>> Utiliza Cardejo<br>Utiliza Cardejo<br>Utiliza Cardejo<br>Utiliza Cardejo<br>Utiliza Cardejo<br>Utiliza Cardejo<br>Utiliza Cardejo<br>Utiliza Cardejo<br>Utiliza Cardejo<br>Utiliza Cardejo                                                                               | n 10), pi<br>one "Que | reench<br>e Depe                                                                | na:<br>ende c | le Lik | oera( | ção  | • |   | Constant Constant         | 2881(00 ve      |
|                                                                                                    |                                                                                                    |                                                                                                    |                                                                                                    |                                                                                                    | No fichame<br>Utiliza Card<br>(Descentral<br>Procession<br>(Descentral<br>Cardaio<br>Cardaio<br>Car                                                                                                    | nto (Imagen<br>ápio: selecio<br>izado)";<br>Personalização<br>> Máscra de Edição<br>Paro<br>999.99.99<br>Veltilas Cardapio<br>Veltas Cardapio<br>Veltas Cardapio<br>Veltas Cardapio<br>Veltas Cardapio<br>Veltas Cardapio<br>Veltas Cardapio<br>Veltas Cardapio<br>Veltas Cardapio<br>Veltas Cardapio<br>Veltas Cardapio<br>Veltas Cardapio                                         | n 10), pi<br>pne "Que | reench<br>e Depe                                                                | na:<br>ende c | le Lik | )era  | ção  |   | - | Actual Control            | 2.85.1 (00 Ver  |
|                                                                                                    |                                                                                                    |                                                                                                    |                                                                                                    |                                                                                                    | No fichame<br>Utiliza Card<br>(Descentral                                                                                                    | nto (Imagen<br>ápio: selecio<br>izado)";<br>Personalização<br>> Miscara de Edição<br>Prate<br>95.959.9999<br>Que Depende de Liberação Obexee<br>> Unidade Padrão<br>Unidade Padrão<br>Unidade Padrão                                                                                                    | n 10), pr<br>one "Que | reench<br>e Depe                                                                | na:<br>ende c | de Lik | ⊳era  | ção  |   |   | ACCESS CANTERN            | 2 88 1 (00 \w   |
|                                                                                                    |                                                                                                    |                                                                                                    |                                                                                                    |                                                                                                    | No fichame<br>Utiliza Card<br>(Descentral<br>Permetos de Panejameno<br>Consecutor<br>Interes derais<br>Permetos de Panejameno<br>Consecutor<br>Interes derais<br>Permetos de Panejameno<br>Consecutor<br>Interes derais<br>Permetos de Panejameno<br>Consecutor<br>Interes derais<br>Permetos de Panejameno<br>Consecutor<br>Interes derais                                                                                                    | nto (Imagen<br>ápio: selecio<br>izado)";<br>Personalização<br>> Masora de Edição<br>Prate<br>90.00.00090<br>> Utila Cardajio<br>Utila Cardajio<br>Utila Cardajio<br>Utila Cardajio<br>Utila Cardajio<br>Utila Cardajio<br>Utila Cardajio<br>Utila Cardajio<br>Utila Cardajio<br>Utila Cardajio<br>Utila Cardajio<br>Decose                                                          | n 10), pr             | reencł<br>e Depe                                                                | na:<br>ende c | le Lib | ⊳era  | ção  |   |   | Actilit                   | 2 88 1 ( D0 Ver |
|                                                                                                    |                                                                                                    |                                                                                                    |                                                                                                    |                                                                                                    | No fichame<br>Utiliza Card<br>(Descentral<br>Cardio<br>Cardio<br>C | nto (Imagen<br>ápio: selecio<br>izado)";                                                                                                    | n 10), pi<br>one "Que | reench<br>e Depe                                                                | na:<br>ende c | le Lib | ⊳era  | ção  |   |   | Central Cantral           | 2.88.1 ( D0 Ver |
|                                                                                                    |                                                                                                    |                                                                                                    |                                                                                                    |                                                                                                    | No fichame<br>Utiliza Card<br>(Descentral<br>Cescentral<br>Cescentr                                                                                                    | nto (Imagen<br>ápio: selecio<br>izado)";<br>Personalização<br>• Mascara de Edição<br>Pate<br>1993:93:999<br>• Utiliza Cardépio<br>Uliza Cardépio<br>Unidade Padrão<br>Unidade Padrão                                                                                                    | n 10), pi<br>one "Que | reench<br>e Depe                                                                | na:<br>ende c | le Lik | bera  | ção  |   |   | Less Corret               | 2881(00 ve      |
|                                                                                                    |                                                                                                    |                                                                                                    |                                                                                                    |                                                                                                    | No fichame<br>Utiliza Card<br>(Descentral<br>Persenters de Parajanento<br>Interest i constructione<br>interest i constructione<br>interest i constructione<br>cardialo<br>Cardialo<br>C                                                                                                    | nto (Imagen<br>ápio: selecio<br>izado)";<br>Personalização<br>> Máscra de Edição<br>Para<br>999,99,999<br>Cuel Papande de Liberação<br>Utiliza Cardapio<br>Utiliza Cardapio<br>Utiliza Cardapio<br>Utiliza Cardapio<br>Utiliza Cardapio<br>Utiliza Cardapio<br>Utiliza Cardapio<br>Utiliza Cardapio<br>Utiliza Cardapio<br>Utiliza Cardapio<br>Utiliza Cardapio<br>Utiliza Cardapio | n 10), pr             | reench<br>e Depe                                                                | na:<br>ende c | le Lik | oera( | ção  |   |   |                           | 2.88 1 ( 00 \ve |
|                                                                                                    |                                                                                                    |                                                                                                    |                                                                                                    |                                                                                                    | No fichame Utiliza Card (Descentral                                                                                                    | nto (Imagen<br>ápio: selecio<br>izado)";<br>Personalização<br>• Miscara de Edição<br>Para<br>• Miscara de Edição<br>Para<br>• Utiliza Cardajo<br>Ulte Depende de Liberação (Descer<br>• Unidade Padrão<br>Visidade Fadrão<br>Procesa                                                                                                    | n 10), pr             | reench<br>e Depe                                                                | na:<br>ende c | de Lik | ⊳era  | ção  |   |   | Activit                   | 2.88.1 (D0 \ve  |
|                                                                                                    |                                                                                                    |                                                                                                    |                                                                                                    |                                                                                                    | No fichame<br>Utiliza Card<br>(Descentral                                                                                                    | nto (Imagen<br>ápio: selecio<br>izado)";<br>Personalização<br>• Macarde Edição<br>Prate<br>© Olia Cadagio<br>Ulia Cadagio<br>Unidade Padrão<br>Unidade Padrão<br>Unidade Padrão                                                                                                    | n 10), pi<br>one "Que | reench<br>e Depe                                                                | na:<br>ende c | le Lib | Þ     | ção  |   |   |                           | 2 88 1 ( D0 Ver |
|                                                                                                    |                                                                                                    |                                                                                                    |                                                                                                    |                                                                                                    | No fichame<br>Utiliza Card<br>(Descentral                                                                                                    | nto (Imagen<br>ápio: selecio<br>izado)";<br>eresonalização<br>e Macara de Edição<br>Face<br>poso 95.9995<br>e Utiliza Cardajão<br>Una Deprinde de Ideração Descer<br>e Utiliza Cardajão<br>Una Deprinde de Ideração Descer<br>e Utiliza Cardajão<br>Processo                                                                                                    | n 10), pi<br>one "Que | reench<br>e Depe                                                                | na:<br>ende c | le Lik | bera  | ção  |   |   |                           | 2831(00.94      |
|                                                                                                    |                                                                                                    |                                                                                                    |                                                                                                    |                                                                                                    | No fichame Utiliza Card (Descentral                                                                                                    | nto (Imagen<br>ápio: selecio<br>izado)";<br>Personalização<br>- Mácra de Edição<br>Personalização<br>- Utiliza Cardepio<br>Utiliza Cardepio<br>Utiliza Cardepio<br>Utiliza Cardepio<br>Vilia de Padrão<br>Viliade Padrão<br>Viliade Padrão                                                                                                    | n 10), pr<br>one "Que | reench<br>e Depe                                                                | na:<br>ende c | le Lik | )era  | ção  |   |   |                           | 2.85 1 (00 ve   |
|                                                                                                    |                                                                                                    |                                                                                                    |                                                                                                    |                                                                                                    | No fichame<br>Utiliza Card<br>(Descentral<br>Persente de Planganene<br>(Descentral<br>Protocol de Operatores<br>Antopo de Operatores<br>Antopo de Operatores<br>Antopo de Operatores                                                                                                    | nto (Imagen<br>ápio: selecio<br>izado)";<br><u>Personalização</u><br><u>• Miscara de Edição</u><br><u>Para</u><br><u>90,90,90,909</u><br><u>• Unidade Padrão</u><br><u>Unidade Padrão</u><br><u>Unidade Padrão</u><br><u>Unidade Padrão</u>                                                                                                    | n 10), pr<br>one "Que | reench<br>e Depe                                                                | na:<br>ende c | de Lik | ⊳era  | ção  |   |   |                           | 2 88 1 ( 00 \ve |
|                                                                                                    |                                                                                                    |                                                                                                    |                                                                                                    |                                                                                                    | Anteres de Planejarento<br>Utiliza Card<br>(Descentral<br>Personalization<br>Instruction de Planejarento<br>Utiliza Cardo<br>Personalization<br>Condiçio<br>Condiçio<br>Condiç                                                                                                    | nto (Imagen<br>ápio: selecio<br>izado)";<br>Personalização<br>• Masara de Edição<br>Prate<br>© 010 a 03990<br>• Utilador Padrão<br>Viliador Padrão<br>Viliador Padrão<br>Viliador Padrão<br>Viliador Padrão                                                                                                    | n 10), pr             | reench<br>e Depe                                                                | na:<br>ende c | le Lik | Þ     | ção  |   |   |                           | 2.981 ( D0 Ver  |
|                                                                                                    |                                                                                                    |                                                                                                    |                                                                                                    |                                                                                                    | No fichame<br>Utiliza Card<br>(Descentral                                                                                                    | nto (Imagen<br>ápio: selecio<br>izado)";                                                                                                    | n 10), pr             | reench<br>e Depe                                                                | na:<br>ende c | le Lik | Þ     | ção  |   |   |                           | 2831(00.00      |
|                                                                                                    |                                                                                                    |                                                                                                    |                                                                                                    |                                                                                                    | No fichame<br>Utiliza Card<br>(Descentral<br>Presentation of the second<br>Intervention of the second<br>Intervention                                                                                                    | nto (Imagen<br>ápio: selecio<br>izado)";<br>Personalização<br>• Miscara de Edição<br>Pate<br>1909 98 9991<br>• Utilada radajo<br>Una depende de Liberação (Descer<br>• Utilada Padrão<br>Peterso<br>Peterso                                                                                                    | n 10), pi<br>pne "Que | reench                                                                          | na:<br>ende d | le Lik | )era( | ção  |   |   |                           | 2831(00 ve      |
| ¢ar                                                                                                    | ₩                                                                                                    | star                                                                                                    |                                                                                                    |                                                                                                    | <ul> <li>No fichame<br/>Utiliza Card<br/>(Descentral</li> <li>Cardago</li> <li>Cardago<!--</td--><td>nto (Imagen<br/>ápio: selecio<br/>izado)";<br/>Personalização<br/>&gt; Macara de Edição<br/>Prate<br/>Posto 200900<br/>(Ree Depende de Liberação (Deser<br/>&gt; Unidade Padrão<br/>Unidade Padrão<br/>Unidade Padrão</td><td>n 10), pr</td><td>reench<br/>e Depe</td><td>na:<br/>ende c</td><td>de Lik</td><td>⊳era</td><td>ção</td><td></td><td></td><td></td><td>200.1</td></li></ul>                                                                                                    | nto (Imagen<br>ápio: selecio<br>izado)";<br>Personalização<br>> Macara de Edição<br>Prate<br>Posto 200900<br>(Ree Depende de Liberação (Deser<br>> Unidade Padrão<br>Unidade Padrão<br>Unidade Padrão                                                                                                    | n 10), pr             | reench<br>e Depe                                                                | na:<br>ende c | de Lik | ⊳era  | ção  |   |   |                           | 200.1           |

**Imagem 10** – Fichamento

## TEKNISA

8

#### 11. Clique em **Salvar** (Imagem 11).

| E Parâmetros de Planejamento<br>18/09/2023   0013 - TEINISA ODHEN |                                          | Access Control 2 83 1 ( DB Version - 74/4 ) |
|-------------------------------------------------------------------|------------------------------------------|---------------------------------------------|
| Geral Unidade                                                     | Personalização                           |                                             |
| Parâmetros Gerais                                                 | Personalização                           |                                             |
|                                                                   | <ul> <li>Máscara de Edição</li> </ul>    |                                             |
|                                                                   | Prato 99,09,09,0909                      |                                             |
|                                                                   |                                          |                                             |
|                                                                   | 🛩 Utiliza Cardâpio                       |                                             |
| + 54TF8                                                           | Utiliza Cardágio ©                       | 0                                           |
| » Grupo de Operadores                                             | Que peperos de consider (percentienzado) | *                                           |
| <ul> <li>Autos para Aprovação de Cardápio</li> </ul>              | VIIIdade Padrão                          |                                             |
| * Avaliação VET                                                   | Unidade Padrão                           |                                             |
|                                                                   | [Procurar                                | Q                                           |
|                                                                   |                                          |                                             |
|                                                                   |                                          |                                             |
|                                                                   |                                          |                                             |
|                                                                   |                                          |                                             |
|                                                                   |                                          |                                             |
|                                                                   |                                          |                                             |
|                                                                   |                                          |                                             |
|                                                                   |                                          |                                             |
|                                                                   |                                          |                                             |
|                                                                   |                                          |                                             |
|                                                                   |                                          |                                             |
|                                                                   |                                          |                                             |
|                                                                   |                                          |                                             |
|                                                                   |                                          |                                             |
|                                                                   |                                          |                                             |
|                                                                   |                                          |                                             |
|                                                                   |                                          |                                             |
|                                                                   |                                          |                                             |
|                                                                   |                                          |                                             |
|                                                                   |                                          |                                             |
|                                                                   |                                          |                                             |
|                                                                   |                                          |                                             |
|                                                                   |                                          | Salvar                                      |
|                                                                   |                                          |                                             |

Imagem 11 - Salvar

12. Para parametrizar as cores de ajuste do cardápio, selecione a aba **Unidade** (Imagem 12).

| 3   TEINISA COMEN             | 1       |
|-------------------------------|---------|
| âmetros                       |         |
| âmetros da Unidade            |         |
| • Planejamento                |         |
| safra e Cardápio              |         |
| Elaboração do Cardápio        |         |
| Mens. Cardápio Diário         |         |
| • Mens. Cardápio Semanal      |         |
| Mens. Cardápio Mensal         |         |
| Configuração do Prato         |         |
| Requisição/Retirada por Prato |         |
| Cálculo do Consumo Planejado  |         |
| Dados para Transporte         |         |
| • Produção e Distribuição     |         |
| ▶ Efetivos                    |         |
|                               |         |
|                               |         |
|                               |         |
|                               |         |
|                               |         |
|                               |         |
|                               |         |
|                               |         |
|                               |         |
|                               |         |
|                               | C       |
|                               | Exporta |

Imagem 12 - Unidade

13. Selecione **Safra e Cardápio** (Imagem 13).

|                                  |   |   |      |      |      |      |      | - Harrison - Contraction - Contraction - Con |
|----------------------------------|---|---|------|------|------|------|------|----------------------------------------------------------------------------------------------------|
| al Unigade                       |   |   | <br> | <br> | <br> | <br> | <br> | <br>                                                                                                    |
| dade 🗢 🔤                         |   |   |      |      |      |      |      |                                                                                                    |
|                                  |   |   |      |      |      |      |      |                                                                                                    |
| âmetros                          |   |   |      |      |      |      |      |                                                                                                    |
| âmetros da Unidade               |   |   |      |      |      |      |      |                                                                                                    |
| Planejamento                     |   |   |      |      |      |      |      |                                                                                                    |
| Safra e Cardápio                 |   |   |      |      |      |      |      |                                                                                                    |
| Elaboração do Cardápio           |   |   |      |      |      |      |      |                                                                                                    |
| Mens. Cardápio Diário            |   |   |      |      |      |      |      |                                                                                                    |
| Mens. Cardápio Semanal           |   |   |      |      |      |      |      |                                                                                                    |
| Mens. Cardápio Mensal            |   |   |      |      |      |      |      |                                                                                                    |
| Configuração do Prato            |   |   |      |      |      |      |      |                                                                                                    |
| lequisição/Retirada por Prato    |   |   |      |      |      |      |      |                                                                                                    |
| álculo do Consumo Planejado      |   |   |      |      |      |      |      |                                                                                                    |
| Jados para Transporte            |   |   |      |      |      |      |      |                                                                                                    |
| rodução e Distribuição           |   |   |      |      |      |      |      |                                                                                                    |
| fetivos                          |   |   |      |      |      |      |      |                                                                                                    |
|                                  |   |   |      |      |      |      |      |                                                                                                    |
|                                  |   |   |      |      |      |      |      |                                                                                                    |
|                                  |   |   |      |      |      |      |      |                                                                                                    |
|                                  |   |   |      |      |      |      |      |                                                                                                    |
|                                  |   |   |      |      |      |      |      |                                                                                                    |
|                                  |   |   |      |      |      |      |      |                                                                                                    |
|                                  |   |   |      |      |      |      |      |                                                                                                    |
|                                  |   |   |      |      |      |      |      |                                                                                                    |
|                                  |   |   |      |      |      |      |      |                                                                                                    |
|                                  |   |   |      |      |      |      |      |                                                                                                    |
|                                  |   |   |      |      |      |      |      |                                                                                                    |
|                                  |   |   |      |      |      |      |      |                                                                                                    |
|                                  |   |   |      |      |      |      |      |                                                                                                    |
|                                  |   |   |      |      |      |      |      |                                                                                                    |
|                                  |   |   |      |      |      |      |      |                                                                                                    |
|                                  |   |   |      |      |      |      |      |                                                                                                    |
|                                  |   |   |      |      |      |      |      |                                                                                                    |
|                                  |   |   |      |      |      |      |      |                                                                                                    |
|                                  |   |   |      |      |      |      |      |                                                                                                    |
| <b>gem 13</b> – Safra e Cardápio |   |   |      |      |      |      |      |                                                                                                    |
| <b>gem 13</b> – Safra e Cardápio |   |   |      |      |      |      |      |                                                                                                    |
| <b>jem 13</b> – Safra e Cardápio |   | • |      |      |      |      |      |                                                                                                    |
| <b>gem 13</b> – Safra e Cardápio | • | • |      |      |      | •    |      |                                                                                                    |
| <b>jem 13</b> – Safra e Cardápio | • | • | •    |      |      |      |      |                                                                                                    |

#### 14. Clique em **Editar** (Imagem 14).

| rat Unidade                                 | Safra e Cardápio - 0013   TEKNISA ODHEN                              |                             |
|---------------------------------------------|----------------------------------------------------------------------|-----------------------------|
| idade 9                                     | Satra e Cardapio Serviços que dependem de liberação do cardápio      |                             |
| 013   TEKNISA ODHEN                         | <ul> <li>Cores da Safra</li> </ul>                                   |                             |
|                                             | Início e Fim de Safra                                                |                             |
| râmetros                                    |                                                                      |                             |
| arâmetros da Unidade                        | Entre Safra                                                          |                             |
| » Planejamento                              | Safra                                                                |                             |
| » Safra e Cardápio                          |                                                                      |                             |
| » Elaboração do Cardápio                    | <ul> <li>Cores do Cardápio</li> </ul>                                |                             |
| » Mens. Cardápio Diário                     | Bioqueados para Alteração                                            | Feriados ou Dias Não Úteis  |
| » Mens. Cardápio Semanal                    | Cardinio Alterado na Unidade                                         | Cardánia Revisado na Matrir |
| » Mens. Cardápio Mensal                     |                                                                      |                             |
| » Configuração do Prato                     |                                                                      |                             |
| = Requisição/Retirada por Prato             | Permitir Aiterar Comensais em Caroapio Aprovado                      |                             |
| » Cálculo do Consumo Planejado              | Custo Planejado do Cardápio X Custo Padrão                           |                             |
| » Dados para Transporte                     | Mäximo (%)                                                           | Minimo (%)<br>O             |
| <ul> <li>Produção e Distribuição</li> </ul> |                                                                      | Tipo de Custo               |
| » Efetivos                                  | Bloquear fechamento do cardápio fora do padrão                       |                             |
|                                             | <ul> <li>Considerar na Aprovação do Cardápio pela Unidade</li> </ul> |                             |
|                                             | / Matéria Prima Consun                                               | no Firo Consumo Per Capita  |
|                                             |                                                                      |                             |
|                                             |                                                                      |                             |
|                                             |                                                                      |                             |
|                                             |                                                                      |                             |
|                                             |                                                                      |                             |
|                                             |                                                                      |                             |
|                                             |                                                                      |                             |
|                                             |                                                                      |                             |
|                                             |                                                                      |                             |
|                                             |                                                                      |                             |
|                                             |                                                                      |                             |
|                                             |                                                                      |                             |
|                                             |                                                                      |                             |
| /oltar                                      | 0                                                                    |                             |
|                                             | Edur                                                                 |                             |

Imagem 14 – Editar

 Defina as cores do cardápio no fichamento Cores do Cardápio (Imagem 15).

| tentil     Unidade     Stries Cardigaio       Unidade     Safra e Cardágiio     Sarría e Cardágiio       Unidade     Safra e Cardágiio     Sarría e Cardágiio       D013   TENURA OHENI     Safra e Cardágiio     Safra e Cardágiio       Parâmetros     Iniciose Pim de Safra       Parâmetros     Iniciose Pim de Safra       Parâmetros     Entre Safra       • Riungumento     Safra       • Safra e Cardágio     Safra       • Safra e Cardágio     Safra       • Safra e Cardágio     Safra       • Safra e Cardágio     Safra       • Safra e Cardágio     Safra                                                                                                    |    |                |
|----------------------------------------------------------------------------------------------------|----|----------------|
| Unidade O     Safra e Cardágio Serviços que dependente de liberação do cardagão       D013   TENIDA ODHENI <ul> <li>Cores do Safra</li> <li>Inicio e Fin de Safra</li> <li>Fariametros</li> <li>Fariametros</li> <li>Fariametros</li> <li>Safra e Cardágio</li> <li>Safra e Cardágio</li> <li>Safra e Cardágio Safra</li> <li>Cores do Cardágio</li> <li>Cores do Cardágio</li> <li>Cores do Cardágio</li> <li>Cores do Cardágio</li> <li>Cores do Cardágio</li> <li>Cores do Cardágio</li> <li>Cores do Cardágio</li> <li>Cores do Cardágio</li> <li>Fariados ou Dias Não Óteis</li> <li>Entro Safra</li> <li>Cores do Cardágio</li> <li>Cores do Cardágio</li> <li>Cores do C</li></ul>                                                                                                    |    |                |
| Cores da Safra     Inicia e Fini de Safra     Parimetros     Parimetros |    |                |
| Parámetros     Taísio e Fin de Safra       Parámetros     Entre Safra       Parámetros     Entre Safra       • Pinigurando     Safra       • Safra - Cordojo o     Safra       • Elaboração de Cardajo o     Cores do Cardajo o       • Mero: Cardajo Oblino     Cores do Cardajo o       • Mero: Cardajo Oblino     Periados ou Días Não Úteis                                                                                                    |    |                |
| Parâmetros     Entre sana       Parâmetros     Entre sana       • Ploingunento     Sana       • Stara Cordigio     Sana       • Elaboração do Cardigio     Cores do Cardigio       • Mens: Cardigio Dúrino     Feriados au Días Não Úteis                                                                                                    |    |                |
| Pariametes da Unidade     Entre Safra       - Planigamete     Safra       - Safra e Caritápio     - Cores do Caritápio       - Menos: Caritápio Oúries     - Cores do Caritápio       - Menos: Caritápio Oúries     - Existence au Días Não Úteis                                                                                                    |    |                |
| Plangamente     Safra Curitipas     Etaboração Curitipas     Cores do Cardápio     Mens: Curitipa Oúries     Mens: Curitipa Oúries     Mens: Curitipa Oúries                                                                                                    |    |                |
| Safra a Cardajoio     Ebeloração do Cardajoio     Mens: Cardajoio Dúrio     Mens: Cardajoio Dúrio     Mens: Cardajoio Dúrio     Mens: Cardajoio Dúrio     Mens: Cardajoio Dúrio                                                                                                    |    |                |
| Elaboração do Cardápio     Mens, Cardápio Dúrio     Mens, Cardápio Dúrio     Mens, Cardápio Dúrio     Bioqueados para Alteração     Feriados ou Días Não Úteis                                                                                                    |    |                |
| Mens: Cardalo Dairio     Bioqueados para Alteração     Feriados ou Días Não Úteis                                                                                                    |    | _              |
| + Main: Candidan Germani                                                                                                    |    |                |
| Subjects Alternative and Helderde                                                                                                    |    | - 1            |
| Minn, Cardajo Mensal                                                                                                    |    |                |
| <ul> <li>Configuração do Prato</li> </ul>                                                                                                    |    |                |
| Inquisção Retinda por Prato     remitur Aterár Comensais em Cardapio Aprovado                                                                                                    |    |                |
| * Cilculo do Consumo Planejado 🔶 Custo Planejado do Cardápio X Custo Padrão                                                                                                    |    |                |
| + Didot para Transporte Macimo (%) Minimo (%)                                                                                                    |    |                |
| = Produção a Destribuição Tipo de Custo                                                                                                    |    |                |
| Efettios     Bloquear frehaments do cardápio fora do padrão     Procurar                                                                                                    |    | Q              |
| 🗢 Considerar na Aprovação do Cardápio pela Unidade                                                                                                    |    |                |
| V Matéria Prima Consumo Pixo Consumo Per Capita                                                                                                    |    |                |
|                                                                                                    |    |                |
|                                                                                                    |    |                |
|                                                                                                    |    |                |
|                                                                                                    |    |                |
|                                                                                                    |    |                |
|                                                                                                    |    |                |
|                                                                                                    |    |                |
|                                                                                                    |    |                |
|                                                                                                    |    | and the second |
| Cancear                                                                                                    | Sa | war            |
|                                                                                                    |    |                |
|                                                                                                    |    |                |
| Imagem 15 – Cores do Cardápio                                                                                                    |    |                |
|                                                                                                    |    |                |

16. Selecione **Salvar** (Imagem 16).

| 18/09/2023   0013 - TEKNISA ODHEN                | Sofe a Cardina - 0012 I TEXNISA ODUEN                                                                           | Access Control              |
|--------------------------------------------------|----------------------------------------------------------------------------------------------------|-----------------------------|
| Unidade                                          | Safra e Cardánio - Servicos que desendem de liberació do cardánio                                               |                             |
| nidade O                                         | anua e entempres des referinsen de merados de conselho                                                          |                             |
|                                                  | <ul> <li>Cores da Safra</li> </ul>                                                                              |                             |
|                                                  | Início e Fim de Safra                                                                                           |                             |
| arametros                                        | Entre Safra                                                                                                    |                             |
| arâmetros da Unidade                             |                                                                                                    |                             |
| » Planejamento                                   | Safra                                                                                                    |                             |
| » Safra e Cardàpio                               |                                                                                                    |                             |
| » Elaboração do Cardápio                         | <ul> <li>Cores do Cardánio</li> </ul>                                                                           |                             |
| » Mens. Cardápio Diário                          | Bloqueados para Alteração                                                                                       | Feriados ou Dias Não Úteis  |
| + Mens, Cardápio Semanal                         | han a start a start a start a start a start a start a start a start a start a start a start a start a start a s |                             |
|                                                  | Cardápio Alterado na Unidade                                                                                    | Cardápio Revisado na Matriz |
| - mens carbable mensar                           |                                                                                                    |                             |
|                                                  | Permitir Alterar Comensais em Cardápio Aprovado                                                                 |                             |
| » Requisição/Retirada por Prato                  |                                                                                                    |                             |
| <ul> <li>Cálculo do Consumo Planejado</li> </ul> | <ul> <li>Custo Planejado do Cardápio X Custo Padrão</li> </ul>                                                  | Number (MA)                 |
| » Dados para Transporte                          | (or) omixes                                                                                                    | winning (26)                |
| » Produção e Distribuição                        |                                                                                                    | Tipo de Custo               |
| » Efetivos                                       | Bloquear fechamento do cardápio fora do padrão                                                                  | Procurar                    |
|                                                  | <ul> <li>Considerar na Aprovação do Cardánio nela Unidade</li> </ul>                                            |                             |
|                                                  | Consider un reprovição do cardapio pela orinalde                                                                |                             |
|                                                  | Materia Prima Consumo Fixo                                                                                      | Consumo Per Capita          |
|                                                  |                                                                                                    |                             |
|                                                  |                                                                                                    |                             |
|                                                  |                                                                                                    |                             |
|                                                  |                                                                                                    |                             |
|                                                  |                                                                                                    |                             |
|                                                  |                                                                                                    |                             |
|                                                  |                                                                                                    |                             |
|                                                  |                                                                                                    |                             |
|                                                  |                                                                                                    |                             |
| ancelar                                          |                                                                                                    | Sabar                       |
|                                                  |                                                                                                    |                             |

Imagem 16 - Salvar

17. Vá para a aba Serviços que dependem de liberação do cardápio (Imagem 17).

| 18/09/2023   0013 - TEKNISA ODHEN |                                                                   | Access Control 2 68 1 ( DB Version |
|-----------------------------------|-------------------------------------------------------------------|------------------------------------|
| eral Unidade                      | Safra e Cardápio - Serviços que dependem de liberação do cardánio |                                    |
| Unidade 🤉                         | Sin a constant an inter the effective the end of the              |                                    |
| 0013   TEKNISA ODHEN              | Serviço                                                           |                                    |
| Parâmetros                        |                                                                   |                                    |
| Parâmetros da Unidade             |                                                                   |                                    |
| = Planejamento                    |                                                                   |                                    |
| » Safra e Cardápio                | <                                                                 |                                    |
| » Elaboração do Cardápio          |                                                                   |                                    |
| » Mens. Cardápio Diário           |                                                                   |                                    |
| » Mens. Cardápio Semanal          |                                                                   |                                    |
| = Mens. Cardápio Mensal           |                                                                   |                                    |
| » Configuração do Prato           |                                                                   |                                    |
| » Requisição/Retirada por Prato   |                                                                   |                                    |
| » Cálculo do Consumo Planejado    |                                                                   |                                    |
| » Dados para Transporte           |                                                                   |                                    |
| = Produção e Distribuição         |                                                                   |                                    |
| » Efetivos                        |                                                                   |                                    |
|                                   |                                                                   |                                    |
|                                   |                                                                   |                                    |
|                                   |                                                                   |                                    |
|                                   |                                                                   |                                    |
|                                   |                                                                   |                                    |
|                                   |                                                                   |                                    |
|                                   |                                                                   |                                    |
|                                   |                                                                   |                                    |
|                                   |                                                                   |                                    |
|                                   |                                                                   |                                    |
|                                   |                                                                   |                                    |
| Voltar                            |                                                                   |                                    |

Imagem 17 - Serviços que dependem de liberação do cardápio

18. Selecione a **caixa de seleção** (Imagem 18) nos serviços que dependem de aprovação.

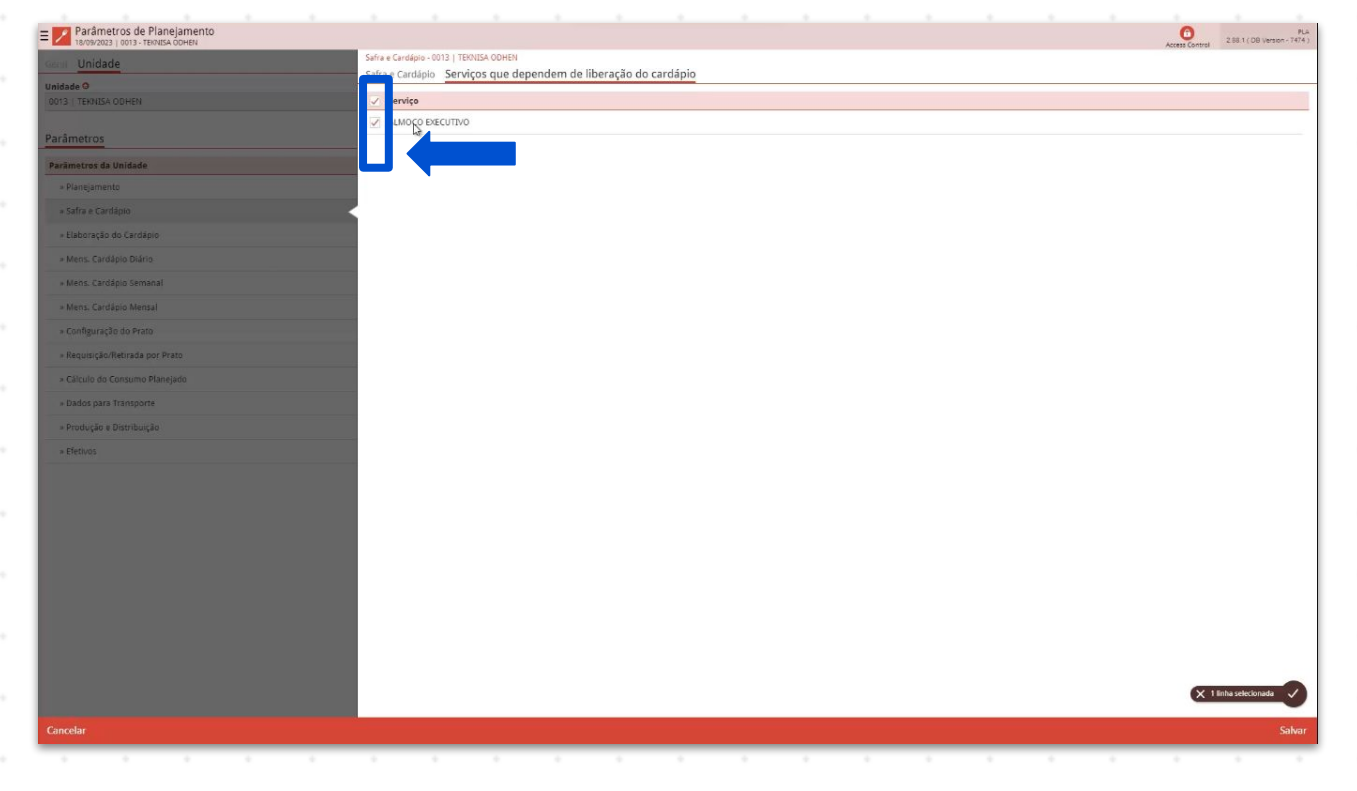

Imagem 18 - Caixa de Seleção

#### 19. Selecione Salvar (Imagem 19).

| E Parâmetros de Planejamento    | 2011/08/seree-                                                  |
|---------------------------------|-----------------------------------------------------------------|
| Gent Unidade                    | Safe + Cardigio - 0013   TENISA 00HEN                           |
| Unidade O                       | Safra e Cardápio Serviços que dependem de liberação do cardápio |
| 0013   TEKNISA ODHEN            | ✓ Serviço                                                       |
| Parâmetros                      | ✓ ALMOCO DECUTIVO                                               |
| Parāmetros da Unidade           |                                                                 |
| » Planejamento                  |                                                                 |
| » Safra e Cardàpio              |                                                                 |
| » Elaboração do Cardápio        |                                                                 |
| » Meris. Cardápio Diário        |                                                                 |
| + Mens. Cardápio Semanal        |                                                                 |
| » Mens. Cardápio Mensal         |                                                                 |
| » Configuração do Prato         |                                                                 |
| » Requisição/Retirada por Prato |                                                                 |
| » Cálculo do Consumo Planejado  |                                                                 |
| » Dados para Transporte         |                                                                 |
| ⇒ Produção e Distribuição       |                                                                 |
|                                 |                                                                 |
|                                 |                                                                 |
|                                 |                                                                 |
|                                 |                                                                 |
|                                 |                                                                 |
|                                 |                                                                 |
|                                 |                                                                 |
|                                 |                                                                 |
|                                 |                                                                 |
|                                 |                                                                 |
|                                 |                                                                 |
|                                 | X 1 8tha selectional                                            |
|                                 |                                                                 |
|                                 |                                                                 |

Imagem 19 - Salvar

OBSERVAÇÃO: para realizar os ajustes do cardápio você deve acessar o sistema pelo usuário do gerente da unidade.

20. Clique novamente no **menu superior** (Imagem 20).

| I TR HEN                        | Colors Control 2001 (Tentra Objet) | 10300. |
|---------------------------------|------------------------------------|--------|
| Unidade                         | Sana Caroppo- Unis Textus Outen    |        |
| nidade O                        | Sarra c caroapio                   |        |
| 013   TEKNISA ODHEN             | ✓ Serviço                          |        |
|                                 | ALMOÇO EXECUTIVO                   |        |
| arâmetros                       |                                    |        |
| arâmetros da Unidade            |                                    |        |
| » Planejamento                  |                                    |        |
| » Safra e Cardápio              |                                    |        |
| = Elaboração do Cardápio        |                                    |        |
| » Mens. Cardápio Diário         |                                    |        |
| » Mens. Cardápio Semanal        |                                    |        |
| » Mens. Cardápio Mensal         |                                    |        |
| » Configuração do Prato         |                                    |        |
| » Requisição/Retirada por Prato |                                    |        |
| » Cálculo do Consumo Planejado  |                                    |        |
| » Dados para Transporte         |                                    |        |
| = Produção e Distribuição       |                                    |        |
| » Efetivos                      |                                    |        |
|                                 |                                    |        |
|                                 |                                    |        |
|                                 |                                    |        |
|                                 |                                    |        |
|                                 |                                    |        |
|                                 |                                    |        |
|                                 |                                    |        |
|                                 |                                    |        |
|                                 |                                    |        |
|                                 |                                    |        |
|                                 |                                    |        |
|                                 | × 1 linha selectora                | ada -  |
|                                 |                                    |        |
| Voltar                          |                                    |        |

Imagem 20 – Menu Superior

21. Digite "Elaboração do Cardápio" na **barra de pesquisa** (Imagem 21) e selecione o resultado correspondente.

| Implantação Teknisa                               | kee                                                | 2 III () CR Verson - 1414) |
|---------------------------------------------------|----------------------------------------------------|----------------------------|
| 18/09/2023<br>0013 - TEKNISA ODHEN                | se dola ji teknisa odhën                           |                            |
| 🙃 Trocar Unidade                                  | pio serviços que dependem de liberação do cardapio |                            |
|                                                   |                                                    |                            |
| LABORAÇÃO DO CARDA X                              |                                                    |                            |
| Elaboração do Cardápio<br>Pianejamento « Cardápio |                                                    |                            |
|                                                   |                                                    |                            |
|                                                   |                                                    |                            |
|                                                   |                                                    |                            |
|                                                   |                                                    |                            |
|                                                   |                                                    |                            |
|                                                   |                                                    |                            |
|                                                   |                                                    |                            |
|                                                   |                                                    |                            |
|                                                   |                                                    |                            |
|                                                   |                                                    |                            |
|                                                   |                                                    |                            |
|                                                   |                                                    |                            |
|                                                   |                                                    |                            |
|                                                   |                                                    |                            |
|                                                   |                                                    |                            |
|                                                   |                                                    |                            |
|                                                   |                                                    |                            |
|                                                   |                                                    |                            |
|                                                   |                                                    |                            |
|                                                   |                                                    |                            |
|                                                   |                                                    |                            |
|                                                   |                                                    |                            |
|                                                   |                                                    | 🗶 1 linha selecionada 🏑    |
|                                                   |                                                    |                            |
| U A                                               |                                                    |                            |

Imagem 21 – Barra de Pesquisa

22. Na **tela de fichamento** (Imagem 22), preencha: Serviço; Cardánio de

| Ja | ra | a | рі | 0 | d | е. |
|----|----|---|----|---|---|----|
|    |    |   |    |   |   |    |

| 18/09/2023   0013 - TEKNISA ODHEN |                     |                                | Access Control 288.1 ( DB Version - 74) |
|-----------------------------------|---------------------|--------------------------------|-----------------------------------------|
| formações do Cardápio             |                     |                                |                                         |
| iidade O<br>EKNISA ODHEN          |                     |                                | 3                                       |
| nice O                            |                     |                                |                                         |
| rocurar                           |                     |                                | 0                                       |
| rdápio de O                       |                     |                                |                                         |
| etembro de 2023                   |                     |                                | >                                       |
| ontagem através de 💁              |                     |                                |                                         |
| Percentual de consumo             | Número de comensais | Arredondar Número de Comensais |                                         |
|                                   |                     |                                |                                         |
| po de Custo                       |                     |                                |                                         |
| anejado O                         |                     | Realizado O                    |                                         |
| usto Medio Liquido Atual          |                     | Custo Medio Liquido Atuai      | 2                                       |
| Exibir custos com base na         |                     |                                |                                         |
|                                   |                     | Data                           |                                         |
| Data do Cardápio                  | Data de Referência  | 18/09/2023                     | ×                                       |
| cular Custo com Base na Unidade:  |                     |                                |                                         |
|                                   |                     |                                | 0                                       |
|                                   |                     |                                |                                         |
|                                   |                     |                                |                                         |
|                                   |                     |                                |                                         |
|                                   |                     |                                |                                         |
|                                   |                     |                                |                                         |
|                                   |                     |                                |                                         |
|                                   |                     |                                |                                         |
|                                   |                     |                                |                                         |
|                                   |                     |                                |                                         |
|                                   |                     |                                |                                         |
|                                   |                     |                                |                                         |
|                                   |                     |                                |                                         |
|                                   |                     |                                |                                         |
|                                   |                     |                                |                                         |
|                                   |                     | Θ                              | Confirm                                 |

Imagem 22 – Fichamento

## TEKNISA

23. Selecione **confirmar** (Imagem 23).

| formações do Cardapio              |                     |                                |         |
|------------------------------------|---------------------|--------------------------------|---------|
| nidade O                           |                     |                                |         |
| EKNISA ODHEN                       |                     |                                |         |
| rviço O                            |                     |                                |         |
| rocutar                            |                     |                                | (       |
| ardápio de O                       |                     |                                |         |
| Setembro de 2023                   |                     |                                |         |
| ontagem através de 🧐               |                     |                                |         |
| Percentual de consumo              | Número de comensais | Arredondar Número de Comensais |         |
| po de Custo                        |                     |                                |         |
| anejado O                          |                     | Realizado 0                    |         |
| usto Médio Líquido Atual           |                     | X Custo Médio Líquido Atual    |         |
| / Pullis sustan sam hass an        |                     |                                |         |
| Exibir custos com base na          |                     | Data                           |         |
| Data do Cardápio                   | Data de Referência  | 18/09/2023                     | )       |
|                                    |                     |                                |         |
| ilcular Custo com Base na Unidade: |                     |                                |         |
|                                    |                     |                                |         |
|                                    |                     |                                |         |
|                                    |                     |                                |         |
|                                    |                     |                                |         |
|                                    |                     | 0                              | Confirm |
|                                    |                     | 0                              |         |

24. O sistema mostrará na tela uma **planilha** (Imagem 24), onde o cardápio poderá ser corrigido.

| CMM84X5Poto PriceBonelioSoldNajoSoldSolvenceResidueImage: SolvenceImage: SolvenceIm                                                                                                    | dade: 000<br>to: Data di | 1 - TEKNISA LANCHES<br>o Cardápio |                 | Serviço: 00002 | - ALMOÇO |        | Mês: Setembro/2 | 023       |        |  |
|----------------------------------------------------------------------------------------------------|--------------------------|-----------------------------------|-----------------|----------------|----------|--------|-----------------|-----------|--------|--|
|                                                                                                    |                          | COMENSAIS                         | Prato Principal | Guarnição      | Salada   | Feijão | Salada          | Sobremesa | Bebida |  |
|                                                                                                    | 90                       |                                   |                 |                |          |        |                 |           |        |  |
|                                                                                                    |                          |                                   |                 |                |          |        |                 |           |        |  |
|                                                                                                    |                          |                                   |                 |                |          |        |                 |           |        |  |
|                                                                                                    |                          |                                   |                 |                |          |        |                 |           |        |  |
|                                                                                                    |                          | -                                 |                 |                |          |        |                 |           |        |  |
| A       A                                                                                                    |                          |                                   |                 |                |          |        |                 |           |        |  |
| Image: set of the set of the set of               |                          |                                   |                 |                |          |        |                 |           |        |  |
| Image: Section of the section of the section of th               |                          |                                   |                 |                |          |        |                 |           |        |  |
| Image: Section of the section of the section of th               |                          |                                   |                 |                |          |        |                 |           |        |  |
| Image: Section of the section of the section of th               |                          |                                   |                 |                |          |        |                 |           |        |  |
| Image: Section of the section of the section of th               |                          |                                   |                 |                |          |        |                 |           |        |  |
| Image: Section of the section of the section of t |                          |                                   |                 |                |          |        |                 |           |        |  |
| A   A   A   A   A   A   A   A   A   A   A   A   A   A   A   A   A   A   A   A   A   A   A   A   A   A   B   A   B   B   B   B   B   B   B   B   B   B   B   B   B   B   B   B   B   B   B   B   B   B   B   B   B   B   B   B   B   B   B   B   B   B   B   B   B   B   B   B   B   B   B   B   B   B   B   B   B   B   B   B   B   B   B   B   B   B   B   B   B   B   B   B   B <td></td> <td></td> <td></td> <td></td> <td></td> <td></td> <td></td> <td></td> <td></td> <td></td>                                                                                                    |                          |                                   |                 |                |          |        |                 |           |        |  |
| SAG     SAG     SAG <td></td> <td></td> <td></td> <td></td> <td></td> <td></td> <td></td> <td></td> <td></td> <td></td>                                                                                                    |                          |                                   |                 |                |          |        |                 |           |        |  |
| see     see     see <td></td> <td></td> <td></td> <td></td> <td></td> <td></td> <td></td> <td></td> <td></td> <td></td>                                                                                                    |                          |                                   |                 |                |          |        |                 |           |        |  |
| And     And     And <td></td> <td></td> <td></td> <td></td> <td></td> <td></td> <td></td> <td></td> <td></td> <td></td>                                                                                                    |                          |                                   |                 |                |          |        |                 |           |        |  |
| State     State                                                                                                    |                          |                                   |                 |                |          |        |                 |           |        |  |
| std     Image: Std     Image: Std                                                                                                    |                          |                                   |                 |                |          |        |                 |           |        |  |
| res     Image: Set Set Set Set Set Set Set Set Set Set                                                                                                    | SEG                      |                                   |                 |                |          |        |                 |           |        |  |
| quA         Image: Comparison of the comparison of the comparison of t                | TER                      |                                   |                 |                |          |        |                 |           |        |  |
| quí <td>QUA</td> <td></td> <td></td> <td></td> <td></td> <td></td> <td></td> <td></td> <td></td> <td></td>                                                                                                    | QUA                      |                                   |                 |                |          |        |                 |           |        |  |
| Comparison         Comparison         Compari                                                                                                    | out                      |                                   |                 |                |          |        |                 |           |        |  |
|                                                                                                    | SEX                      |                                   |                 |                |          |        |                 |           |        |  |
|                                                                                                    | SÁR                      |                                   |                 |                |          |        |                 |           |        |  |
|                                                                                                    | 004                      |                                   |                 |                |          |        |                 |           |        |  |
|                                                                                                    |                          |                                   |                 |                |          |        |                 |           |        |  |
|                                                                                                    | SEG.                     |                                   |                 |                |          |        |                 |           |        |  |

Imagem 24 - Planilha

25. Para fazer alterações, dê um duplo clique no **prato** (Imagem 25) que deve ser alterado.

Os pratos devem ser alterados conforme apresentem alguma incompatibilidade com o contrato.

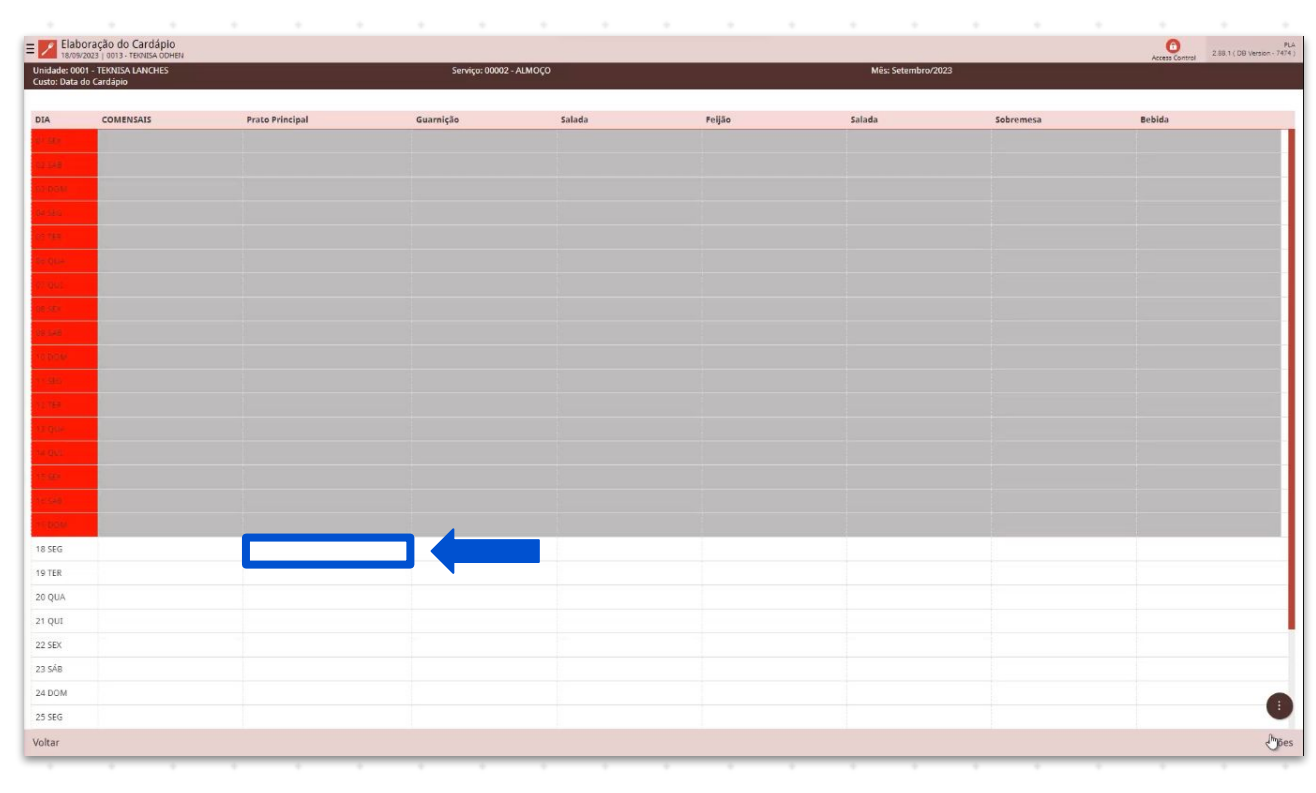

Imagem 25 – Prato

#### 26. Fique atento às informações (Imagem 26) dispostas na tela:

| 10                           |                                   |              |         |                     |                     |                 |                      |             |       |
|------------------------------|-----------------------------------|--------------|---------|---------------------|---------------------|-----------------|----------------------|-------------|-------|
| 05                           |                                   |              |         |                     | Receita Utilizada   |                 |                      |             |       |
| ligo                         | Nome                              | Custo Árvore | Receita | Atualizado em       | Produto             | Nome do Produto | Quantidade UN        | Custo Unit. | Custo |
| 1.01.0010                    | ALMONDEGAS ASSADAS                | 0.000 Padrão | Padrão  | 24/08/2011 18:10:46 |                     |                 | Não há registros     |             |       |
| 1.01.0020                    | CARNE ASSADA                      | 0,000 Padrão | Padrão  | 24/08/2011 18:10:44 |                     |                 |                      |             |       |
| 1.01.0030                    | CARNE ASSADA A ESPANHOLA          | 0.000 Padrão | Padrão  | 24/08/2011 18:10:45 |                     |                 |                      |             |       |
| 1.01.0040                    | CARNE ASSADA AO MOLHO DE ERVILHAS | 0.000 Padrão | Padrão  | 24/08/2011 18:10:44 |                     |                 |                      |             |       |
| 1.01.0050                    | CARNE ASSADA AO MOLHO FERRUGEM    | 0,000 Padrão | Padrão  | 24/08/2011 18:10:44 |                     |                 |                      |             |       |
|                              |                                   |              |         |                     |                     |                 |                      |             |       |
| de Comensais                 | 0                                 |              |         |                     | Custo               |                 |                      |             |       |
| Copiar/Substit<br>DOM<br>QUI | uir prato para:                   | SEG<br>SEX   |         |                     | 40,00<br>TER<br>SÁB |                 | QUA<br>Dia não útil  |             |       |
| Copiar/Substit<br>DOM<br>QUI | tuir prato para:                  | SEG<br>SEX   |         |                     | 40,00<br>TER<br>SÁB |                 | QuA<br>Dia não útil  |             |       |
| Copiar/Substit<br>DOM<br>QUI | tuir prato para:                  | SEG<br>SEX   |         |                     | 20,00<br>TER<br>SÁB |                 | QUA<br>Dia não útil  |             |       |
| opiar/Substit<br>DOM<br>QUI  | uir prato para:                   | SEG<br>SEX   |         |                     | 40.00<br>TER<br>SÁS |                 | QUA<br>Dia não útil  |             |       |
| Copiar/Substit               | uir prato para:                   | SEG<br>SEX   |         |                     | 40.00<br>TER<br>SÅB |                 | QUA<br>Dia não útil  |             |       |
| Copiar/Substit<br>DOM<br>QUI | uir prato para:                   | SEG<br>SEX   |         |                     | 20,00<br>TER<br>SÁS |                 | QUA<br>Dia não útil  |             |       |
| Copiar/Substit               | uir prato para:                   | SEG<br>SEX   |         |                     | 20,00<br>TER<br>SÁB |                 | QUA<br>Dia não útil  |             |       |
| Copiar/Substit               | uir prato para:                   | SEG<br>SEX   |         |                     | 40,00<br>TER<br>SÁB |                 | QUA<br>Dia não útil  |             |       |
| Copiar/Substit               | uir prato para:                   | SEG<br>SEX   |         |                     | 40,00<br>TER<br>SÁB |                 | QUA<br>Dia não útil  |             |       |
| Copiar/Substit               | uir prato para:                   | 586<br>58X   |         |                     | 40,00<br>TER<br>SÁB |                 | QuA<br>Dia nilo útil |             |       |
| Copiar/Substit               | uir prato para:                   | 58G<br>58X   |         |                     | 20,00<br>TER<br>SÁB |                 | Qua<br>Dia não útil  |             |       |

Imagem 26 - Informações

O quadro Pratos exibe o código e o nome dos itens, conforme registrado na tela de prato.

Custo: apresenta o custo per capito dos pratos.

Árvore: informa qual árvore o prato pertence (padrão ou local)

Receita: indica o tipo de receita registrado

Atualizado em: apresenta a data que a receita foi atualizada pela última vez

Total de comensais: número de comensais estimados informados na tela de serviço.

Esse valor pode ser modificado conforme a necessidade.

28. Receita Utilizada (Imagem 27): selecionando algum prato no quadro Pratos, o sistema carrega a receita, os ingredientes e as per capitas.

|                   |                                   | o rincipal   |         |                     | Prato selecionado:      |                       |                     |             |           |
|-------------------|-----------------------------------|--------------|---------|---------------------|-------------------------|-----------------------|---------------------|-------------|-----------|
|                   |                                   |              |         |                     |                         |                       |                     |             |           |
| los               |                                   |              |         |                     | Receita Utilizada - P.  | adrão                 | (12) (11) (21) (21) |             |           |
| digo              | Nome                              | Custo Arvore | Receita | Atualizado em       | Produto                 | Nome do Produto       | Quantidade UN       | Custo Unit. | Custo Tot |
| 01.01.0010        | ALMONDEGAS ASSADAS                | 0.000 Padrão | Padrão  | 24/08/2011 18:10:46 | 1.01.02.070.00          | ALMONDEGA BOVINA - KG | 0,10000 KG          | 0.000000    | 0.00      |
| /1.01.0020        | CARNE ASSADA                      | 0,000 Padrão | Padrão  | 24/08/2011 18:10:44 | 1.03.01.100.00          | ALHO - KG             | 0,00200 KG          | 0,000000    | 0,00      |
| 01.01.0030        | CARNE ASSADA A ESPANHOLA          | 0.000 Padrão | Adrão   | 24/08/2011 18:10:45 | 1.03.01.420.00          | SALSA - KG            | 0.00200 KG          | 0,000000    | 0.00      |
| 01.01.0040        | CARNE ASSADA AO MOLHO DE ERVILHAS | 0.000 Padrão | Padrão  | 24/08/2011 18:10:44 | 1.03.03.160.00          | CEBOLA - KG           | 0.01000 KG          | 0.000000    | 0.00      |
| )1.01.0050        | CARNE ASSADA AO MOLHO FERRUGEM    | 0,000 Padrão | Padrão  | 24/08/2011 18:10:44 | 1.05.01.610.00          | SAL REFINADO - KG     | 0,00050 KG          | 0,000000    | 0,00      |
| l de Comensais 🧿  |                                   |              |         |                     | Custo                   |                       |                     |             |           |
|                   |                                   |              |         |                     | 40,00                   |                       |                     |             |           |
| Copiar/Substituir | prato para:                       |              |         |                     |                         |                       |                     |             |           |
| DOM               |                                   | SEG          |         |                     | TER                     |                       | QUA                 |             |           |
| QUI               |                                   | SEX          |         |                     | SÁB                     |                       | Dia não útil        |             |           |
|                   |                                   |              |         |                     |                         |                       |                     |             |           |
|                   |                                   |              |         |                     |                         |                       |                     |             |           |
| scelar            |                                   |              |         | Soleria             | B Rever Feets           |                       |                     |             | S         |
| ncelar<br>gem 2   | <b>7</b> – Receita Utiliz         | rada         |         | Selena              | Bangara Angelan Kangara |                       |                     |             | S         |
| ncelar<br>gem 2   | <b>7</b> – Receita Utiliz         | zada         |         | Polyna              | ja koncent Keen         |                       |                     |             | S         |
| ncelar<br>gem 2   | <b>7</b> – Receita Utiliz         | zada         |         | Scheren<br>         | Gigi Tuorosani Kantari  | <br>                  |                     |             | S         |
| ncelar<br>gem 2   | <b>7</b> – Receita Utiliz         | zada         | -       | Lefters             | B Reser factor          |                       |                     | -           | Si        |
| gem 2             | <b>7</b> – Receita Utiliz         | zada         | -       | briteres            |                         |                       |                     | -           | S         |

29. Ao selecionar o prato, o sistema habilita o botão **Revisar Receita** (Imagem 28) no rodapé da página. Nela, você poderá alterar a composição e o per capita dos pratos, ou cadastrar um novo prato caso autorizado pela matriz.

| Elaboraca                        | and the second second second second second second second second second second second second second second second |              |         |                     |                         |                           |                 |               | -              |                          |
|----------------------------------|----------------------------------------------------------------------------------------------------|--------------|---------|---------------------|-------------------------|---------------------------|-----------------|---------------|----------------|--------------------------|
| 18/09/2023                       | ao do Cardapio<br>1013 - TEINISA ODHEN                                                                           |              |         |                     |                         |                           |                 |               | Access Control | 2.88,1 ( DB Version - 74 |
| 18/09/2023 - Segu<br>Prato       | inda-feira Tipo de Prato: Prato                                                                                  | Principal    |         |                     | Prato seleci            | onado:                    |                 |               |                |                          |
|                                  |                                                                                                    |              |         |                     |                         |                           |                 |               |                |                          |
| Pratos<br>Código                 | Nome                                                                                                    | Custo Árvore | Receita | Atualizado em       | Receita Util<br>Produto | izada - Padrão<br>Nome de | o Produto       | Ouantidade UN | Custo Unit.    | Custo Tot.               |
| 01.01.01.0010                    | ALMONDEGAS ASSADAS                                                                                               | 0.000 Padrão | Padrão  | 24/08/2011 18:10:46 | 1.01.02.07              | 0.00 ALMONE               | EGA BOVINA - KG | 0,10000 KG    | 0.000000       | 0.000                    |
| 01.01.01.0020                    | CARNE ASSADA                                                                                                    | 0,000 Padrão | Padrão  | 24/08/2011 18:10:44 | 1.03.01.10              | 10.00 ALHO - K            | G               | 0,00200 KG    | 0,000000       | 0,000                    |
| 01.01.01.0030                    | CARNE ASSADA A ESPANHOLA                                                                                         | 0.000 Padrão | Adrão   | 24/08/2011 18:10:45 | 1.03.01.42              | 10.00 SALSA - F           | G               | 0.00200 KG    | 0,000000       | 0.000                    |
| 01.01.01.0040                    | CARNE ASSADA AO MOLHO DE ERVILHAS                                                                                | 0.000 Padrão | Padrão  | 24/08/2011 18:10:44 | 1.03.03.16              | 0.00 CEBOLA               | KG              | 0.01000 KG    | 0.000000       | 0.000                    |
| 01.01.01.0050                    | CARNE ASSADA AO MOLHO FERRUGEM                                                                                   | 0,000 Padrão | Padrão  | 24/08/2011 18:10:44 | 1.05.01.61              | 0.00 SAL REFI             | NADO - KG       | 0,00050 KG    | 0,000000       | 0,000                    |
|                                  | 2                                                                                                    |              |         |                     |                         |                           |                 |               |                |                          |
| otal de Comensai                 | is O                                                                                                    |              |         |                     | Custo                   |                           |                 |               |                |                          |
|                                  |                                                                                                    |              |         |                     |                         |                           |                 |               |                |                          |
| <ul> <li>Copiar/Subst</li> </ul> | tituir prato para:                                                                                               |              |         |                     |                         |                           |                 |               |                |                          |
| DOM                              |                                                                                                    | SEG          |         |                     | TER                     |                           |                 | QUA           |                |                          |
| QUI                              |                                                                                                    | SEX          |         |                     | SÁB                     |                           |                 | Dia não útil  |                |                          |
|                                  |                                                                                                    |              |         |                     |                         |                           |                 |               |                |                          |
|                                  |                                                                                                    |              |         |                     |                         |                           |                 |               |                |                          |
|                                  |                                                                                                    |              |         |                     |                         |                           |                 |               |                |                          |
|                                  |                                                                                                    |              |         |                     |                         |                           |                 |               |                |                          |
|                                  |                                                                                                    |              |         |                     |                         |                           |                 |               |                |                          |
|                                  |                                                                                                    |              |         |                     |                         |                           |                 |               |                |                          |
|                                  |                                                                                                    |              |         |                     |                         |                           |                 |               |                |                          |
|                                  |                                                                                                    |              |         |                     |                         |                           |                 |               |                |                          |
|                                  |                                                                                                    |              |         |                     |                         |                           |                 |               |                |                          |
|                                  |                                                                                                    |              |         |                     |                         |                           |                 |               |                |                          |
|                                  |                                                                                                    |              |         |                     |                         |                           |                 |               |                |                          |
|                                  |                                                                                                    |              |         |                     |                         |                           |                 |               |                |                          |
|                                  |                                                                                                    |              |         |                     |                         |                           |                 |               |                |                          |
|                                  |                                                                                                    |              |         |                     |                         |                           |                 |               |                |                          |
|                                  |                                                                                                    |              |         |                     |                         |                           |                 |               |                |                          |
|                                  |                                                                                                    |              |         |                     |                         |                           |                 |               |                |                          |
|                                  |                                                                                                    |              |         |                     |                         |                           |                 |               |                |                          |
|                                  |                                                                                                    |              |         |                     |                         |                           |                 |               |                |                          |
|                                  |                                                                                                    |              |         |                     |                         |                           |                 |               |                |                          |
|                                  |                                                                                                    |              |         |                     |                         |                           |                 |               |                |                          |
|                                  |                                                                                                    |              |         |                     |                         |                           |                 |               |                |                          |
| lancelar                         |                                                                                                    |              |         |                     | 8 0                     | 74                        |                 |               |                | sa                       |

#### Imagem 28 - Receita Utilizada

#### 30. Na tela você pode observar os tipos de receita (Imagem 29).

| /09/2023 - Segunda-feira<br>ato | Tipo de Prato: Prato Pri    | Receita Padrã  | MONDEGAS ASSADAS<br>10 Receita Local Receita po | r Serviço     |          |             |                  |                   |                   |                    |            |                 |
|---------------------------------|-----------------------------|----------------|-------------------------------------------------|---------------|----------|-------------|------------------|-------------------|-------------------|--------------------|------------|-----------------|
|                                 |                             | Produto        | Nome do Produto                                 | Quantidade Un | Qt. Fixa | Qtde. Bruta | Ganho Cocção (%) | Aprov. Cocção (%) | Perda Limpeza (%) | Aprov. Limpeza (%) | Degelo (%) | Tempo Qtde. Ree |
| atos                            |                             | 1.01.02.070.00 | ALMONDEGA BOVINA - KG                           | 0,10000 KG    | Não      | 0,10000     | 0,00             | 100.00            | 0.00              | 100,00             | 0          | 0.1 K           |
|                                 | DEGAS ASSADAS               | 1.03.01.100.00 | ALHO - KG                                       | 0.00200 KG    | Não      | 0.00200     | 0.00             | 100.00            | 0.00              | 100,00             | 0          | 0.002 K         |
| .01.01.0020 CARNE               | ASSADA                      | 1.03.01,420.00 | SALSA - KG                                      | 0,00200 KG    | Não      | 0,00200     | 0,00             | 100,00            | 0,00              | 100,00             | 0          | 0,002 K         |
| 01.01.0030 CARNE                | ASSADA A ESPANHOLA          | 1.03.03.160.00 | CEBOLA - KG                                     | 0.01000 KG    | Não      | 0.01000     | 0.00             | 100.00            | 0.00              | 100.00             | 0          | 0.01 K          |
| 01.01.0040 CARNE                | ASSADA AO MOLHO DE ERVILHAS | 1.05.01.610.00 | SAL REFINADO - KG                               | 0,00050 KG    | Não      | 0,00050     | 0,00             | 100,00            | 0,00              | 100,00             | 0          | 0,0005 K        |
| 01.01.0040 CARNE                |                             | 1.11.01.060.00 | OLEO DE SOLA - LT                               | 0.00200 (T    | Não      | 0.00200     | 0.00             | 100.00            | 0.00              | 100.00             | 0          | 0.002           |
|                                 |                             |                |                                                 |               |          |             |                  |                   |                   |                    |            |                 |

Imagem 29 - Tipos de Receita

TEKNISA

A receita padrão da empresa não pode ser alterada pela unidade

A receita local deve ser alterada conforme alguma particularidade no contrato ou na região.

A receita por serviço deve ser utilizada quando em uma unidade há variações de um mesmo prato.

32.

Você pode importar a receita padrão como base através da opção Importar Receita (Imagem 30) e ajustar conforme a necessidade.

| 18/09/2023 · Segu | nda-feira          | Tipo de Prato:   | Prato Prin     | an Decelta Local Province             | ar Capira                             |                      |                  |                                       |                   |                                       |            |                  |
|-------------------|--------------------|------------------|----------------|---------------------------------------|---------------------------------------|----------------------|------------------|---------------------------------------|-------------------|---------------------------------------|------------|------------------|
| Prato             |                    |                  | Receita Padi   | ao Receita Local Receita p            | ior Serviço                           |                      |                  |                                       |                   |                                       |            |                  |
| Pratos            |                    |                  | Produto        | Nome do Produto                       | Quantidade Un                         | Qt. Fixa Qtde. Bruta | Ganho Cocção (%) | Aprov. Cocção (%)                     | Perda Limpeza (%) | Aprov. Limpeza (%)                    | Degelo (%) | Tempo Qtde. Req. |
| Código            | Nome               |                  | 1.01.02.070.00 | ALMONDEGA BOVINA - KG                 | 0,10000 KG                            | Não 0,10000          | 0,00             | 100,00                                | 0,00              | 100,00                                | 0          | 0,1 KG           |
| 01.01.01.0010     | ALMONDEGAS ASSAD   | AS               | 1.03.01.100.00 | ALHO - KG                             | 0.00200 KG                            | Não 0.00200          | 0.00             | 100.00                                | 0.00              | 100.00                                | 0          | 0.002 KG         |
| 01.01.01.0020     | CARNE ASSADA       |                  | 1.03.01.420.00 | SALSA - KG                            | 0,00200 KG                            | Não 0,00200          | 0,00             | 100,00                                | 0,00              | 100,00                                | 0          | 0,002 KG         |
| 01.01.01.0030     | CARNE ASSADA A ESP | ANHOLA           | 1.03.03.160.00 | CEBOLA - KG                           | 0.01000 KG                            | Não 0.01000          | 0.00             | 100.00                                | 0,00              | 100.00                                | 0          | 0.01 KG          |
| 01.01.01.0040     | CARNE ASSADA AO M  | OLHO DE ERVILHAS | 1.05.01.610.00 | SAL REFINADO - KG                     | 0,00050 KG                            | Não 0,00050          | 0,00             | 100,00                                | 0,00              | 100,00                                | 0          | 0,0005 KG        |
| 01.01.01.0050     | CARNE ASSADA AO M  | OLHO FERRUGEM    | 1.11.01.060.00 | OLEO DE SOJA - LT                     | 0.00200 LT                            | Não 0.00200          | 0,00             | 100,00                                | 0,00              | 100,00                                | 0          | 0.002 LT         |
| fotal de Comensa  | is O               |                  |                |                                       |                                       |                      |                  |                                       |                   |                                       |            |                  |
| Copiar/Subs       | ituir prato para:  |                  |                |                                       |                                       |                      |                  |                                       |                   |                                       |            |                  |
|                   |                    |                  |                |                                       |                                       |                      |                  |                                       |                   |                                       |            |                  |
| Voltar            | <b>30</b> – Imp    | oortar Re        | eceita         |                                       |                                       | Accentr              |                  |                                       |                   |                                       |            | Importar Recei   |
| voltar<br>agem    | <b>30</b> – Imp    | oortar Re        | eceita         | · ·                                   | · ·                                   | Accourt              |                  |                                       |                   | · ·                                   |            | Importar Recei   |
| Voltar            | <b>30</b> – Imp    | oortar Re        | eceita         | · ·                                   | <br>                                  | Accent               |                  | · ·                                   |                   |                                       |            | Importar Recei   |
| Voltar<br>agem    | <b>30</b> – Imp    | oortar Re        | eceita         | · · ·                                 |                                       | Accent               |                  | · · ·                                 | •                 |                                       | -<br>      | Importar Recei   |
| voltar            | <b>30</b> – Imp    | oortar Re        | eceita         | · · ·                                 | · · ·                                 | Account              | •                | · ·                                   |                   |                                       | -<br>      | Importar Recei   |
| Voltar<br>agem    | <b>30</b> – Imp    | oortar Re        | eceita         | · · ·                                 | · · ·                                 | Access               | -                | · · ·                                 | -                 |                                       |            | Importar Recei   |
| Voltar<br>agem    | <b>30</b> – Imp    | oortar Re        | eceita         | · · · · · · · · · · · · · · · · · · · | · · ·                                 | Access               | •                | • •<br>• •<br>• •                     | •                 | • • • • • • • • • • • • • • • • • • • |            | Importar Recei   |
| Voltar<br>agem    | <b>30</b> – Imp    | oortar Re        | eceita         | · · ·                                 | · · ·                                 | Account              | •                | · ·                                   | -                 |                                       |            | Importar Recei   |
| Voltar<br>agem    | <b>30</b> – Imp    | oortar Re        | eceita         | · · · · · · · · · · · · · · · · · · · | · · · · · · · · · · · · · · · · · · · | eccony               | -                | • •<br>• •<br>• •                     | -                 |                                       |            | Importar Recei   |
| agem              | <b>30</b> – Imp    | oortar Re        | eceita         | · · · · · · · · · · · · · · · · · · · | · · · · · · · · · · · · · · · · · · · |                      | -                | • • •                                 | -                 |                                       |            | Importar Recei   |
| Woltar<br>agem    | <b>30</b> – Imp    | oortar Re        | eceita         | · · · · · · · · · · · · · · · · · · · |                                       |                      | -                |                                       | -                 |                                       |            | Importar Recei   |
| Voltar<br>agem    | <b>30</b> – Imp    | oortar Re        | eceita         | · · · · · · · · · · · · · · · · · · · |                                       | Account              | -                | · · · · · · · · · · · · · · · · · · · | -                 |                                       |            | Importar Recei   |
| agem              | <b>30</b> – Imp    | oortar Re        | eceita         |                                       |                                       | Access               | •                |                                       | -                 |                                       |            | Importar Recei   |
| Voltar<br>agem    | <b>30</b> – Imp    | oortar Re        | eceita         |                                       |                                       | Account              | -                |                                       | -                 |                                       |            | Importar Recei   |
| Voltar<br>agem    | <b>30</b> – Imp    | oortar Re        | eceita         | <ul> <li></li></ul>                   |                                       |                      | •                |                                       | •                 |                                       |            | Importar Recei   |
| agem              | <b>30</b> – Imp    | oortar Re        | eceita         |                                       |                                       |                      |                  |                                       |                   |                                       |            | Importar Recei   |
| Notar             | <b>30</b> – Imp    | oortar Re        | eceita         |                                       |                                       |                      | -                |                                       | -                 |                                       |            | Importar Recei   |

33. Você também pode fazer a adição dos produtos manualmente através do botão **Adicionar** (Imagem 31).

|                            | to do be a second second second second second second second second second second second second second second s | 01.01.01.0100 - ALMONDEGAS ASSADAS               |                       |               |          |             |                  |                   |                   |                    |            |       |            |
|----------------------------|----------------------------------------------------------------------------------------------------|--------------------------------------------------|-----------------------|---------------|----------|-------------|------------------|-------------------|-------------------|--------------------|------------|-------|------------|
| a/09/2023 - Segund<br>rato | sa-teira Tipo de Prato: Prato Prir                                                                             | Receita Padrão Receita Local Receita por Serviço |                       |               |          |             |                  |                   |                   |                    |            |       |            |
|                            |                                                                                                    | Produto                                          | Nome do Produto       | Quantidade Un | Ot. Fixa | Otde, Bruta | Ganho Coccão (%) | Aprov. Coccão (%) | Perda Limpeza (%) | Aprov. Limpeza (%) | Deselo (%) | Tempo | Otde, Reg. |
| ratos                      |                                                                                                    | 1.01.02.070.00                                   | ALMONDEGA BOVINA - KG | 0.10000 KG    | Não      | 0.10000     | 0.00             | 100.00            | 0.00              | 100.00             | 0          |       | 0.1 KG     |
| .odigo                     |                                                                                                    | 1.03.01.100.00                                   | ALHO - KG             | 0.00200 KG    | Não      | 0.00200     | 0.00             | 100.00            | 0.00              | 100.00             | 0          |       | 0.002 KG   |
| 1.01.01.0010               |                                                                                                    | 1.03.01.420.00                                   | Sal Sa . KG           | 0.00200 KG    | Não      | 0.00200     | 0.00             | 100.00            | 0.00              | 100.00             | 0          |       | 0.002 KG   |
| 11.01.01.0020              | CARINE ASSAUR                                                                                                  | 1 02 02 160 00                                   | CEROLA NG             | 0,00200 NG    | MEn      | 0.01000     | 0,00             | 100,00            | 0,00              | 100,00             |            |       | 0.01 KG    |
| 1.01.01.0030               | CARNE ASSADA A ESPANHOLA                                                                                       | 1.03.03.100.00                                   | CEBODA - NO           | 0.01000 88    | Neo      | 0.01000     | 0.00             | 100.00            | 0.00              | 100,00             | 0          |       | 0.01 KG    |
| .1.01.01.0040              | CARNE ASSADA AO MOLHO DE ERVILHAS                                                                              | 1.05.01.610.00                                   | SAL REFINADO - KG     | 0,00050 KG    | Não      | 0,00050     | 0,00             | 100,00            | 0,00              | 100,00             | 0          |       | 0,0005 KG  |
| 1.01.01.0050               | CARNE ASSADA AO MOLHO FERRUGEM                                                                                 | 1.11.01.060.00                                   | OLEO DE SOJA - LT     | 0,00200 LT    | Não      | 0.00200     | 0,00             | 100.00            | 0.00              | 100,00             | 0          |       | 0.002 LT   |
| Copiar/Substit             | uir prato para:                                                                                                |                                                  |                       |               |          |             |                  |                   |                   |                    |            |       |            |
| QUI                        |                                                                                                    |                                                  |                       |               |          |             |                  |                   |                   |                    |            |       |            |

Imagem 31 – Adicionar

34. Após realizar as alterações desejadas, selecione Salvar (Imagem 32).

| 109/2023 - Segun<br>Ito | nda-feira Tipo de Prato: Prato P  | rincipal     |         |                     | Prato selecionado:       |                       |               |             |            |
|-------------------------|-----------------------------------|--------------|---------|---------------------|--------------------------|-----------------------|---------------|-------------|------------|
| itos                    |                                   |              |         |                     | Receita Utilizada - Padr | ão                    |               |             |            |
| idigo                   | Nome                              | Custo Árvore | Receita | Atualizado em       | Produto                  | Nome do Produto       | Quantidade UN | Custo Unit. | Custo Tot. |
| .01.01.0010             | ALMONDEGAS ASSADAS                | 0.000 Padrão | Padrão  | 24/08/2011 18:10:46 | 1.01.02.070.00           | ALMONDEGA BOVINA - KG | 0,10000 KG    | 0,000000    | 0.000      |
| .01.01.0020             | CARNE ASSADA                      | 0,000 Padrão | Padrão  | 24/08/2011 18:10:44 | 1.03.01.100.00           | ALHO - KG             | 0,00200 KG    | 0,000000    | 0,000      |
| .01.01.0030             | CARNE ASSADA A ESPANHOLA          | 0.000 Padrão | Padrão  | 24/08/2011 18:10:45 | 1.03.01.420.00           | SALSA - KG            | 0.00200 KG    | 0,000000    | 0.000      |
| .01.01.0040             | CARNE ASSADA AO MOLHO DE ERVILHAS | 0.000 Padrão | Padrão  | 24/08/2011 18:10:44 | 1.03.03.160.00           | CEBOLA - KG           | 0.01000 KG    | 0.000000    | 0.000      |
| .01.01.0050             | CARNE ASSADA AO MOLHO FERRUGEM    | 0,000 Padrão | Padrão  | 24/08/2011 18:10:44 | 1.05.01.610.00           | SAL REFINADO - KG     | 0,00050 KG    | 0,000000    | 0,000      |
| al de Comensais         | s 0                               |              |         |                     | Custo                    |                       |               |             |            |
|                         |                                   |              |         |                     | 40,00                    |                       |               |             |            |
|                         | D                                 |              |         |                     |                          |                       |               |             |            |
|                         | Let .                             |              |         |                     |                          |                       |               |             |            |
|                         |                                   |              |         |                     |                          |                       |               |             |            |
|                         |                                   |              |         |                     |                          |                       |               |             |            |
|                         |                                   |              |         |                     |                          |                       |               |             |            |
|                         |                                   |              |         |                     |                          |                       |               |             |            |
|                         |                                   |              |         |                     |                          |                       |               |             |            |
|                         |                                   |              |         | (                   | a 0                      |                       |               |             | 5.0        |

Imagem 32 - Salvar

### TEKNISA

33. Os pratos substituídos são sinalizados com cores diferentes previamente parametrizadas pela matriz - na **planilha** (Imagem 32). Dessa forma, será fácil identificar os ajustes ao for feita a devolução do cardápio para a matriz. Todos os ajustes serão revisados pela matriz.

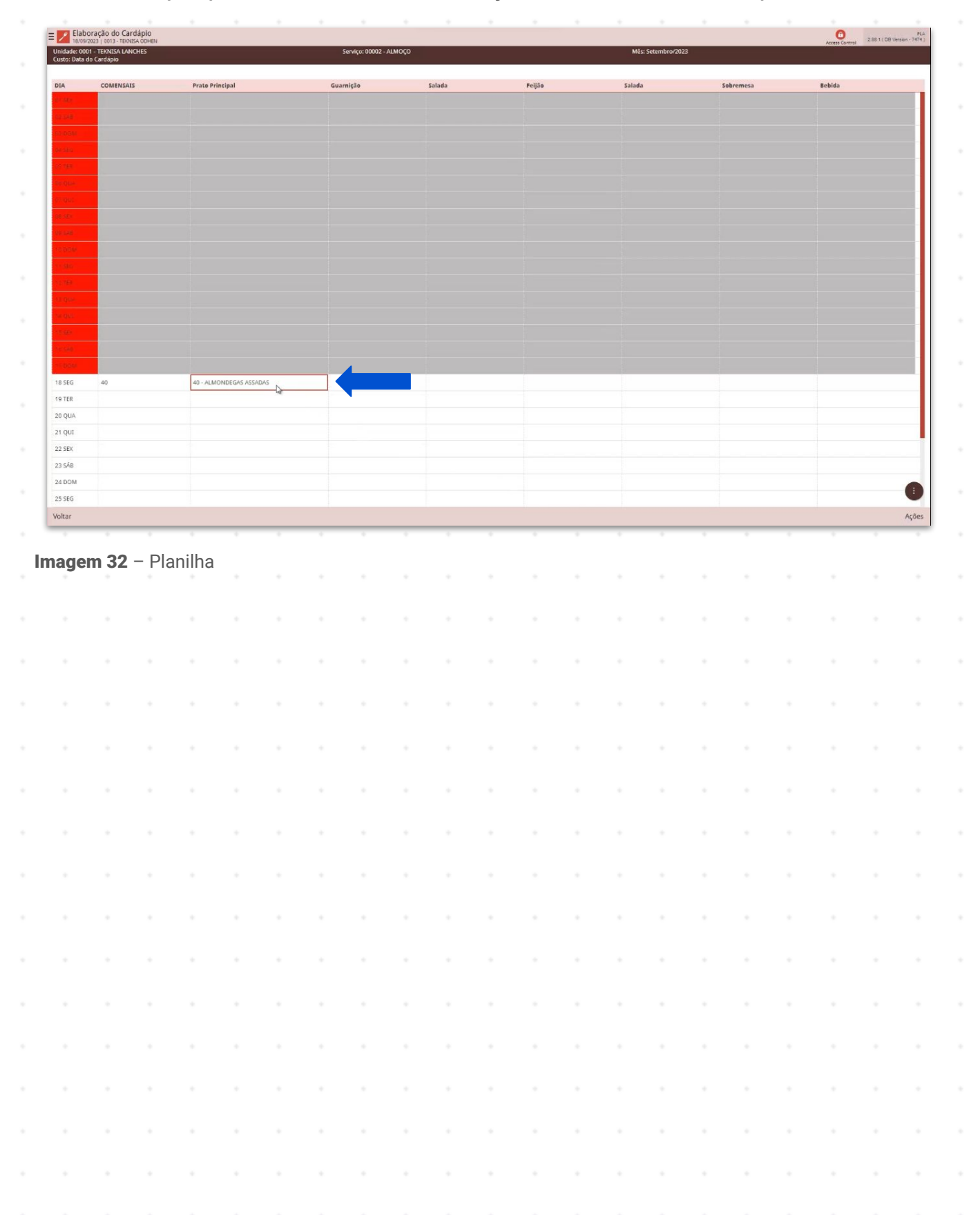

## **Análise dos Custos**

 Na tela de elaboração do cardápio, você pode acompanhar os custos diários. Para isso, selecione Ações (Imagem 34) no canto inferior direito.

| Elabor 18/09/20                 | ação do Cardápio<br>23   0013 - TERNISA ODHEN |                         |                      |        |        |                  |           | CO 2.88.1 ( DB Vers |
|---------------------------------|-----------------------------------------------|-------------------------|----------------------|--------|--------|------------------|-----------|---------------------|
| Jnidade: 0001<br>Justo: Data do | - TEKNISA LANCHES<br>Cardápio                 |                         | Serviço: 00002 - ALM | οçο    |        | Mês: Setembro/20 | 3         |                     |
|                                 |                                               |                         |                      |        |        |                  |           |                     |
| DIA                             | COMENSAIS                                     | Prato Principal         | Guarniçao            | Salada | Peijao | salada           | Sobremesa | Bebida              |
|                                 |                                               |                         |                      |        |        |                  |           |                     |
|                                 |                                               |                         |                      |        |        |                  |           |                     |
|                                 |                                               |                         |                      |        |        |                  |           |                     |
|                                 |                                               |                         |                      |        |        |                  |           |                     |
|                                 |                                               |                         |                      |        |        |                  |           |                     |
|                                 | 1                                             |                         |                      |        |        |                  |           |                     |
|                                 |                                               |                         |                      |        |        |                  |           |                     |
|                                 |                                               |                         |                      |        |        |                  |           |                     |
|                                 |                                               |                         |                      |        |        |                  |           |                     |
|                                 |                                               |                         |                      |        |        |                  |           |                     |
|                                 |                                               |                         |                      |        |        |                  |           |                     |
|                                 |                                               |                         |                      |        |        |                  |           |                     |
|                                 |                                               |                         |                      |        |        |                  |           |                     |
|                                 |                                               |                         |                      |        |        |                  |           |                     |
|                                 |                                               |                         |                      |        |        |                  |           |                     |
|                                 |                                               |                         |                      |        |        |                  |           |                     |
| 8 SEG                           | 40                                            | 40 - ALMONDEGAS ASSADAS |                      |        |        |                  |           |                     |
| 19 TER                          |                                               | NE.                     |                      |        |        |                  |           |                     |
| 20 QUA                          |                                               |                         |                      |        |        |                  |           |                     |
| 1 QUI                           |                                               |                         |                      |        |        |                  |           |                     |
| 2 SEX                           |                                               |                         |                      |        |        |                  |           |                     |
| 3 SÁB                           |                                               |                         |                      |        |        |                  |           |                     |
| 24 DOM                          |                                               |                         |                      |        |        |                  |           |                     |
| 25 SEG                          |                                               |                         |                      |        |        |                  |           |                     |
| altar                           |                                               |                         |                      |        |        |                  |           |                     |

Imagem 35 – Menu Superior

2. Em seguida, selecione Análise de Custos (Imagem 35).

| Elabora                                                                                                    | ação do Cardápio<br>3   0013 - Teknisa Dohen |                 |                         |        |        |                    |           | PLA<br>Acress Convert |
|----------------------------------------------------------------------------------------------------|----------------------------------------------|-----------------|-------------------------|--------|--------|--------------------|-----------|-----------------------|
| Unidade: 0001 -                                                                                                    | TEKNISA LANCHES                              |                 | Serviço: 00002 - ALMOÇO |        |        | Més: Setembro/2023 |           |                       |
| COSTO, Data do I                                                                                                    | Columnia.                                    |                 |                         |        |        |                    |           |                       |
| DIA                                                                                                    | COMENSAIS                                    | Prato Principal | Guarnição               | Salada | Feijão | Salada             | Sobremesa | Bebida                |
| -                                                                                                    |                                              |                 |                         |        |        |                    |           |                       |
|                                                                                                    |                                              |                 |                         |        |        |                    |           |                       |
| Concession of the local division of the local division of the loca |                                              |                 |                         |        |        |                    |           |                       |
|                                                                                                    |                                              |                 |                         |        |        |                    |           |                       |
|                                                                                                    |                                              |                 |                         |        |        |                    |           |                       |
|                                                                                                    |                                              |                 |                         |        |        |                    |           |                       |
|                                                                                                    |                                              |                 |                         |        |        |                    |           |                       |
|                                                                                                    |                                              |                 |                         |        |        |                    |           |                       |
| and the second second s |                                              |                 |                         |        |        |                    |           |                       |
| and the second second s |                                              |                 |                         |        |        |                    |           |                       |
| and the second second s |                                              |                 |                         |        |        |                    |           |                       |
| Contract of Contract                                                                                                    |                                              |                 |                         |        |        |                    |           |                       |
| Contract of Contract                                                                                                    |                                              |                 |                         |        |        |                    |           |                       |
|                                                                                                    |                                              |                 |                         |        |        |                    |           |                       |
|                                                                                                    |                                              |                 |                         |        |        |                    |           |                       |
| Ações                                                                                                    |                                              |                 |                         |        |        |                    |           |                       |
| Análise de Co                                                                                                    | r                                            |                 |                         |        |        |                    |           |                       |
| Análise de Cu                                                                                                    | stos                                         |                 |                         |        |        |                    |           |                       |
| Atualizar Data                                                                                                    | a de Referência para Custos                  |                 |                         |        |        |                    |           |                       |
| Atualizar Data                                                                                                    | a de Referência para Recálcu                 | lo de Custos    |                         |        |        |                    |           |                       |
| Consultar Nu                                                                                                    | trientes                                     |                 |                         |        |        |                    |           |                       |
| Copiar Pratos                                                                                                    | e Comensais                                  |                 |                         |        |        |                    |           |                       |
| Exportar Card                                                                                                    | lápio                                        |                 |                         |        |        |                    |           |                       |
| Importar Car                                                                                                    | dápio do Dia                                 |                 |                         |        |        |                    |           |                       |
| Importar Tipo                                                                                                    | o de Prato                                   |                 |                         |        |        |                    |           |                       |
| Excluir Cardá                                                                                                    | pio no Período                               |                 |                         |        |        |                    |           |                       |
| Configurar Ca                                                                                                    | irdápio                                      |                 |                         |        |        |                    |           |                       |
| Inverter Prate                                                                                                    | )                                            |                 |                         |        |        |                    |           |                       |
| ( Cancelar                                                                                                    |                                              |                 |                         |        |        |                    |           | Ň                     |
|                                                                                                    |                                              |                 |                         |        |        |                    |           | N.                    |

Imagem 14 - Aplicação

3. Na aba Planejado (Imagem 36) são exibidas as datas do cardápio, incluindo os dias não úteis.

| Inidade: 0001 | - TEKNISA LANCHES    |               |            |                  |                             | Serviço: 00002 - /<br>Custo com Base | NLMOÇO<br>na Unidade: 0001 - |                                  |                      |                |
|---------------|----------------------|---------------|------------|------------------|-----------------------------|--------------------------------------|------------------------------|----------------------------------|----------------------|----------------|
| lanejado      | tealizad             | rodutos       | Custo Zero |                  |                             |                                      |                              |                                  |                      |                |
| Data          | Comensais            | Matéria Prima | Consumo    | Custos Indiretos | Mat. Prima Per Capita       | Custo Total                          | Custo Total Per Capita       | Custo Acumulado                  | Comensais Acumulados | Custo Perc. Mé |
| 1 - sex       | 0                    | 0.0000000     | 0,0000000  | 0,000000         | 0.0000000                   | 0.0000000                            | 0.0000000                    | 0.0000000                        | 0                    | 0,0000         |
| 2 - sáb       | 0                    | 0,0000000     | 0,0000000  | 0,0000000        | 0,0000000                   | 0,0000000                            | 0,0000000                    | 0,0000000                        | 0                    | 0,000          |
| - dom         | 0                    | 0.0000000     | 0,0000000  | 0,0000000        | 0.0000000                   | 0.0000000                            | 0.0000000                    | 0,0000000                        | 0                    | 0,000          |
| 4 - seg       | 0                    | 0.0000000     | 0.0000000  | 0.0000000        | 0.0000000                   | 0.0000000                            | 0.0000000                    | 0.0000000                        | 0                    | 0,000          |
| - ter         | 0                    | 0,0000000     | 0,0000000  | 0,0000000        | 0,0000000                   | 0,0000000                            | 0,0000000                    | 0,0000000                        | 0                    | 0,000          |
| - qua         | 0                    | 0.0000000     | 0.0000000  | 0.0000000        | 0.0000000                   | 0.0000000                            | 0.0000000                    | 0.0000000                        | 0                    | 0.000          |
| 7 - qui       | 0                    | 0,0000000     | 0,0000000  | 0,0000000        | 0,0000000                   | 0,0000000                            | 0,0000000                    | 0,0000000                        | 0                    | 0,00           |
| 3 - sex       | 0                    | 0.0000000     | 0,0000000  | 0,0000000        | 0.0000000                   | 0,0000000                            | 0.0000000                    | 0,0000000                        | 0                    | 0.00           |
| 9 - sáb       | 0                    | 0.0000000     | 0.0000000  | 0,0000000        | 0.0000000                   | 0.0000000                            | 0.0000000                    | 0.0000000                        | 0                    | 0.00           |
| ) - dom       | 0                    | 0,0000000     | 0,0000000  | 0,0000000        | 0,0000000                   | 0,0000000                            | 0,0000000                    | 0,0000000                        | 0                    | 0,00           |
| - seg         | 0                    | 0.0000000     | 0.0000000  | 0.0000000        | 0.0000000                   | 0.0000000                            | 0.0000000                    | 0.0000000                        | 0                    | 0.00           |
| 2 - ter       | 0                    | 0,0000000     | 0,0000000  | 0,0000000        | 0,0000000                   | 0,0000000                            | 0,0000000                    | 0,0000000                        | 0                    | 0,00           |
| 3 - qua       | 0                    | 0.0000000     | 0.0000000  | 0,0000000        | 0.0000000                   | 0.0000000                            | 0.0000000                    | 0.0000000                        | 0                    | 0.00           |
| 4 - qui       | 0                    | 0.0000000     | 0.0000000  | 0.0000000        | 0.0000000                   | 0.0000000                            | 0.0000000                    | 0.0000000                        | 0                    | 0.00           |
| 5 - sex       | 0                    | 0.0000000     | 0,0000000  | 0,0000000        | 0,0000000                   | 0,0000000                            | 0,0000000                    | 0,0000000                        | 0                    | 0,00           |
| 5 - sáb       | 0                    | 0.0000000     | 0.0000000  | 0.0000000        | 0.0000000                   | 0.0000000                            | 0.0000000                    | 0.0000000                        | 0                    | 0.00           |
| 7 - dom       | 0                    | 0,0000000     | 0,0000000  | 0,0000000        | 0,0000000                   | 0,0000000                            | 0,0000000                    | 0,0000000                        | 0                    | 0,00           |
| 8 - seg       | 40                   | 0.0000000     | 0,0000000  | 0,0000000        | 0.0000000                   | 0.0000000                            | 0.0000000                    | 0.0000000                        | 40                   | 0.00           |
| 9 - ter       | 0                    | 0.0000000     | 0.0000000  | 0.0000000        | 0.0000000                   | 0.0000000                            | 0.0000000                    | 0.0000000                        | 40                   | 0.00           |
| 0 - qua       | 0                    | 0,0000000     | 0,0000000  | 0,0000000        | 0,0000000                   | 0,0000000                            | 0,0000000                    | 0,0000000                        | 40                   | 0.00           |
| 1 - qui       | 0                    | 0.0000000     | 0.0000000  | 0.0000000        | 0.0000000                   | 0.0000000                            | 0.0000000                    | 0.0000000                        | 40                   | 0.00           |
| 2 - sex       | o                    | 0,0000000     | 0,0000000  | 0,0000000        | 0,0000000                   | 0,0000000                            | 0,0000000                    | 0,0000000                        | 40                   | 0,00           |
| 3 - sáb       | 0                    | 0.0000000     | 0,0000000  | 0,0000000        | 0.0000000                   | 0.0000000                            | 0,0000000                    | 0,0000000                        | 40                   | 0.000          |
| tal da Mile   | Matheia Drimau 0.000 | 200           |            | Oute P           | adulla Bar Capitar 27 50000 |                                      | 7                            | tal do Mêr - DadeSou 1 100 00000 |                      |                |

Imagem 15 - Tela de Filtro

Observe as informações dispostas nas colunas:

Comensais: estimados na elaboração do cardápio;

Matéria prima: apresentado o valor gasto diariamente para a produção do serviço;

Consumo: busca o valores do produto cadastrado na tela consumo por serviço; Custo indiretos: indicam os valores dos produtos inseridos na tela de custos não estocáveis e depois retirados por serviços na tela de rateio por não estomacais;

Mat. Prima Per Capita: cálculo da matéria prima dividido pelos comensais; Custo Total: total do custo do cardápio do dia;

Custo Total Per Capita: representa o valor per capita total do cardápio do dia; Custo Acumulado: visualizar o valor total gasto no dia mais do custo total do dia anterior;

Comensais Acumulados: soma gradativa dos comensais estimados com base no acúmulo dos dias;

Custo Perc. Médio: valor médio do custo per capito planejado no dia a dia.

No rodapé da página: Você pode observar as informações sobre os valores totais do mês de referência do cardápio. O sistema também indica o custo padrão per capito por dia, definido no cadastro do serviço. O Custo Total do Mês, considerando os comensais estimados. O Custo Total do Mês - Padrão, que considera o número de comensais estimados por mês e o custo per capito padrão. Total Mês Saldo, considera a diferença entre os campos Total do Mês - Custos e Total do Mês Padrão.

### TEKNISA